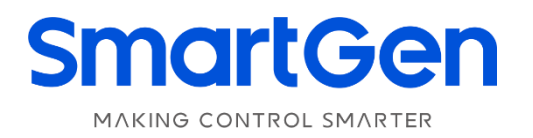

# HEM4000 ENGINE CONTROLLER USER MANUAL

|                               | Sn   | nartG  | en    |                                   | 1 |
|-------------------------------|------|--------|-------|-----------------------------------|---|
| Alarm<br>Alarm<br>Status<br>C |      |        |       |                                   |   |
| Stop<br>0<br>7/*              | Auto | Manual | Speed | Start<br>Start<br>gine Controller |   |
|                               |      |        |       |                                   |   |

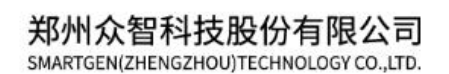

## SmartGen 众智 Chinese trademark

### SmartGen English trademark

SmartGen — make your generator *smart* SmartGen Technology Co., Ltd. No. 28 Jinsuo Road Zhengzhou Henan Province P. R. China Tel: +86-371-67988888/67981888/67992951 +86-371-67981000(overseas) Fax: +86-371-67992952 Web: www.smartgen.com.cn/ www.smartgen.cn/ Email: sales@smartgen.cn

All rights reserved. No part of this publication may be reproduced in any material form (including photocopying or storing in any medium by electronic means or other) without the written permission of the copyright holder.

Applications for the copyright holder's written permission to reproduce any part of this publication should be addressed to SmartGen Technology at the address above.

Any reference to trademarked product names used within this publication is owned by their respective companies.

SmartGen Technology reserves the right to change the contents of this document without prior notice.

| Date Version |     | Note                                                                                                    |  |
|--------------|-----|----------------------------------------------------------------------------------------------------|--|
| 2019-01-28   | 1.0 | Original release                                                                                              |  |
| 2021-01-11   | 1.1 | Modify "generator" as "engine"; Optimize other translation problems; Use the latest header and footer format. |  |
| 2022-08-04   | 1.2 | Update company logo and manual format.                                                                        |  |
|              |     |                                                                                                    |  |

#### Table 1 – Software Version

### Table 2 – Notation Clarification

| Sign          | Instruction                                                                                                    |  |  |
|---------------|----------------------------------------------------------------------------------------------------|--|--|
| <b>A</b> NOTE | Highlights an essential element of a procedure to ensure correctness.                                                   |  |  |
| A CAUTION!    | Indicates a procedure or practice, which, if not strictly observed, could result in damage or destruction of equipment. |  |  |
| WARNING!      | Indicates error operation may cause death, serious injury and significant property damage.                              |  |  |

### CONTENTS

| 1  | ٥V    | 'ERVIEW                                                  | 6  |
|----|-------|----------------------------------------------------------|----|
| 2  | PE    | RFORMANCE AND CHARACTERISTICS                            | 6  |
| 3  | SPI   | ECIFICATION                                              | 8  |
| 4  | OP    | ERATION                                                  | 9  |
|    | 4.1   | KEY FUNCTIONS DESCRIPTION                                | 9  |
|    | 4.2   | CONTROLLER PANEL                                         | 10 |
|    | 4.3   | AUTO START/STOP OPERATION                                | 10 |
|    | 4.    | 3.1 AUTO START SEQUENCE                                  | 10 |
|    | 4.    | 3.2 AUTO STOP SEQUENCE                                   | 11 |
|    | 4.4   | MANUAL START/STOP OPERATION                              | 11 |
|    | 4.    | 4.1 MANUAL START SEQUENCE                                | 11 |
|    | 4.    | 4.2 MANUAL STOP SEQUENCE                                 | 11 |
|    | 4.5   | START OPERATION OF FUEL PRE-SUPPLY OUTPUT                | 12 |
|    | 4.6   | IDLE MODE                                                | 12 |
|    | 4.7   | IDLE/HIGH SPEED MODE                                     | 13 |
|    | 4.8   | EMERGENCY START                                          | 13 |
|    | 4.9   | ENGINE SPEED ADJUSTMENT PROCESS                          | 13 |
| 5  | PU    | MP UNIT (WITH SUCTION PUMP) APPLICATION OPERATIONS       | 14 |
|    | 5.1   | D-DRIVEN PUMP START/STOP OPERATION                       | 14 |
|    | 5.2   | E-DRIVEN PUMP START/STOP OPERATION                       | 15 |
| 6  | PR    | OTECTION                                                 | 16 |
|    | 6.1   | WARNINGS                                                 | 16 |
|    | 6.2   | SHUTDOWN ALARMS                                          | 17 |
| 7  | WIF   | RING CONNECTION                                          | 19 |
| 8  | SC    | OPES AND DEFINITIONS OF PROGRAMMABLE PARAMETERS          | 21 |
|    | 8.1   | SCOPES AND DEFINITIONS OF PARAMETERS                     | 21 |
|    | 8.2   | DEFINED CONTENTS OF AUXILIARY OUTPUT PORTS 1-6           | 29 |
|    | 8.    | 2.1 DEFINED CONTENTS TABLE OF AUXILIARY OUTPUT PORTS 1-6 | 29 |
|    | 8.    | 2.2 CUSTOM PERIOD OUTPUT                                 | 32 |
|    | 8.    | 2.3 CUSTOM COMBINED OUTPUT                               | 33 |
|    | 8.3   | DEFINED CONTENTS OF AUXILIARY INPUT PORTS                | 34 |
|    | 8.4   | SELECTION OF SENSORS                                     | 36 |
|    | 8.5   | CONDITION SELECTION OF CRANK DISCONNECTION               | 37 |
|    | 8.6   | MAINTENANCE SETTING                                      | 37 |
| 9  | PA    | RAMETER SETTING                                          | 38 |
| 1( | ) sei | NSOR SETTING                                             | 40 |
| 11 | CO    | MMISSIONING                                              | 41 |
| 12 | 2 TYP | PICAL APPLICATION                                        | 42 |
| 13 | 3 INS | STALLATION                                               | 44 |
|    | 13.1  | FIXING CLIPS                                             | 44 |
|    | 13.2  | OVERALL DIMENSION AND CUTOUT                             | 44 |

| 14 | FAULT FINDING | 45 |
|----|---------------|----|
| 15 | PACKING LIST  | 46 |

### **1 OVERVIEW**

**HEM4000 ENGINE CONTROLLER** is used for controlling engine to realize engine auto start/stop, data measuring, alarm protection and "three remotes" (remote control, remote measuring and remote communication) functions. It provides speed regulation function, not only with relay speed-adjusting output but also with GOV interface, which can control all kinds of non-EFI engines' speed.

**HEM4000 ENGINE CONTROLLER** adopts large liquid crystal display (LCD) and selectable Chinese and English interface with easy and reliable operation. Users can read engine working parameters from the LCD directly.

**HEM4000 ENGINE CONTROLLER** uses 32 bits ARM micro-processor technology with the functions of precise parameters measuring, fixed value adjustment, time setting and threshold adjusting etc. The majority of parameters can be set on the front panel and all the parameters can be set and monitored via USB port or RS485 port by using PC. With compact structure, simple connections and high reliability, it can be widely used in a number of engine control systems, which include water pump system, beacon system, air compressor, engineering machinery system and so on.

#### 2 PERFORMANCE AND CHARACTERISTICS

Key characteristics are as below,

- 132x64 LCD with backlight, multilingual interface (including English and Chinese languages) and easy operating interface;
- Hard acrylic screen protection with improved wear-resistance and scratch resistance;
- Silicon panel and pushbuttons for better operation in high and low temperature environment;
- RS485 communication port to realize remote controlling, remote measuring, remote communication via ModBus protocol;
- 6-way analog sensors, 3-way fixed resistor sensors, and 3-way flexible sensors, which can be configured as resistor/current/ voltage type sensors;
- Multiple temperature, pressure and level sensor curves can be used and user-defined directly;
- Precisely collecting various engine parameters provides complete protection functions, such as engine high water temperature/ low oil pressure, over speed and under speed protection;
- With mechanical speed regulation function and GOV speed adjustment function, it can control engine speed up and down manually;
- Idle/high speed switchover function;
- All outputs are relay outputs;
- With the function of parameter setting, it allows users to change and set the parameters and

at the same time they will be stored in the internal FLASH memorizer and cannot be lost in case of power outage;

- Alternate crank disconnect conditions (engine speed, oil pressure);
- Engine speed can be obtained by speed sensor or W/L charging generator;
- Wide power supply range DC(8~35)V, which is suitable to different starting battery voltage environment;
- Event log, real-time clock, scheduled start & stop functions (start one time once a day/week/month);
- Heater, cooler and fuel pump control functions;
- Maintenance function. Actions (warning or shutdown) can be set when maintenance time due;
- All parameters adopt digital adjustment instead of conventional analog modulation with a potentiometer, which improves the reliability and stability;
- Waterproof security level IP65 of the front panel due to the rubber seal in the case design;
- Metal fixing clips enable perfect performance in high temperature environment;
- Modular design, flame retardant ABS enclosure, pluggable connecting terminals and embedded installation way; compact structure and easy installation.

#### **3 SPECIFICATION**

| Items                      | Contents                                                                                                    |
|----------------------------|----------------------------------------------------------------------------------------------------|
| Operating Voltage          | DC8.0V to DC35.0V, Continuous Power Supply.                                                                                                    |
| Power Consumption          | <3W (standby ≤2W)                                                                                                    |
| Speed Sensor Voltage       | 1.0V to 24.0V (RMS)                                                                                                    |
| Speed Sensor Frequency     | 10,000 Hz (max.)                                                                                                    |
| GOV Output Range           | 0V-10V                                                                                                    |
| Charging Generator W/L     | Voltage (1.0-24)V (RMS) Frequency (50-1000)Hz                                                                                                    |
| Starting Relay Output      | 5A DC28V                                                                                                    |
| Auxiliary Relay Output 1   | 5A DC28V                                                                                                    |
| Auxiliary Relay Output 2-6 | 1A DC28V                                                                                                    |
| Analog Sensor              | <ul> <li>3-way fixed resistor sensors (temperature, flexible sensor 1, flexible sensor 2);</li> <li>3-way sensors can be configured as resistor/current/voltage type sensors (oil pressure, flexible sensor 3, flexible sensor 4)</li> </ul> |
| Case Dimension             | 135mm x 110mm x 44mm                                                                                                    |
| Panel Cutout               | 116mm x 90mm                                                                                                    |
| Working Temperature        | (-25~+70)°C                                                                                                    |
| Working Humidity           | (20~93)%RH                                                                                                    |
| Storage Temperature        | (-25~+70)°C                                                                                                    |
| Protection Level           | IP65 Front panel                                                                                                    |
| Weight                     | 0.35kg                                                                                                    |
| 5                          |                                                                                                    |

### Table 3 – Technical Parameters

### **4 OPERATION**

### 4.1 KEY FUNCTIONS DESCRIPTION

### Table 4 – Keys Description

| lcons             | Keys          | Description                                                                                                    |  |  |
|-------------------|---------------|----------------------------------------------------------------------------------------------------|--|--|
| 0                 | Stop/Reset    | <ol> <li>Stop running engine in Auto/Manual mode;</li> <li>Reset alarms in stop mode;</li> <li>Pressing over 3 seconds can know whether the panel lamp is OK (Lamp test);</li> <li>Press this again in stop process can stop the engine immediately.</li> </ol> |  |  |
| Ø                 | Auto          | Press this key and controller goes to <b>Auto</b> mode.                                                                                                    |  |  |
|                   | Manual        | Press this key and controller goes to <b>Manual</b> mode.                                                                                                    |  |  |
| <b>(?)</b>        | Speed         | If speed adjusting enabled, press this key to enter adjusting speed page to raise/drop engine speed.                                                                                                    |  |  |
|                   | Start         | Start engine in Manual mode.                                                                                                    |  |  |
|                   | Up/Increase   | <ol> <li>Screen scroll;</li> <li>Moving cursor up and increase value in setting menu.</li> </ol>                                                                                                    |  |  |
| $\mathbf{\nabla}$ | Down/Decrease | <ol> <li>Screen scroll;</li> <li>Moving cursor down and decrease value in setting menu.</li> </ol>                                                                                                    |  |  |
| 0                 | Set/Confirm   | <ol> <li>Entering into parameter setting page after pressing this key in<br/>main screen;</li> <li>Confirm information in setting page.</li> </ol>                                                                                                    |  |  |

### 4.2 CONTROLLER PANEL

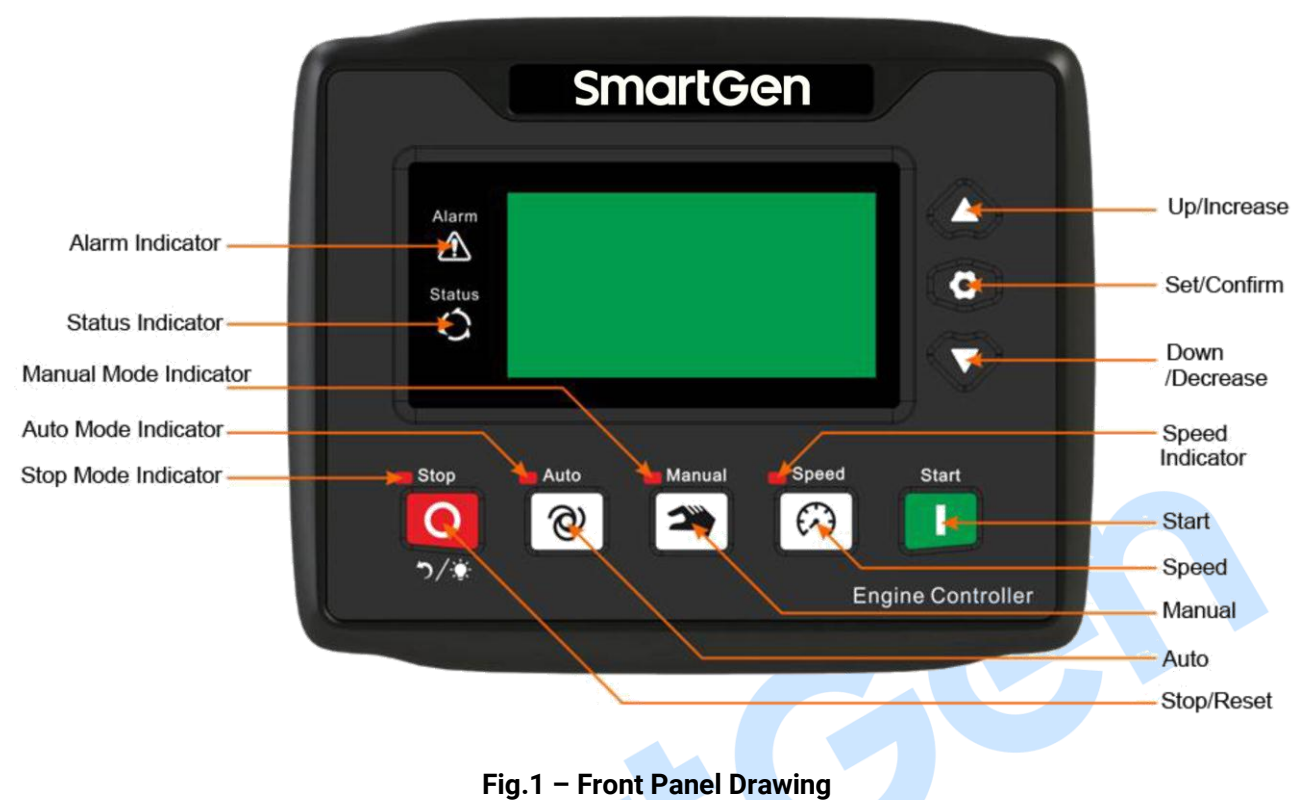

### **NOTE:** Parts of indicators description:

Warning indicator: Waning alarms occur: slowly flash; shutdown alarms occur: fast flash; no alarms occur: extinguished; Status indicator: It is illuminated when engine is normal; flashing when engine is in stop delay; Auto mode indicator: It is illuminated in auto mode; flashing in start delay.

### 4.3 AUTO START/STOP OPERATION

#### 4.3.1 AUTO START SEQUENCE

- a) Press @, the indicator beside it illuminates, which means the engine is in auto start mode;
- b) When "remote start" input is active, "start delay" is initiated, and auto mode indicator flashes at the same time;
- c) After start delay, auto mode indicator changed from flashing to illuminating, and preheating relay outputs (if configured), "preheating delay XX" will be displayed on the LCD;
- d) After the preheating delay, the fuel relay outputs pre-start fuel time (1 second default) and then the starting relay outputs. If it fails to fire in the crank time, the fuel relay and starting relay stop outputs and enter "crank rest time", waiting for another crank;
- e) During the set crank times, if the engine fails to fire, the controller will output crank failure and stop and meanwhile the alarm page shows crank failure alarm;
- f) If it starts successfully in the crank attempts, it goes to "safe operation time", during which low oil

pressure, high water temperature, under speed and charging failure alarms are all disabled. As soon as the safe operation delay is over, "start idle delay" is initiated (if configured);

- g) During the "start idle delay", under speed alarm is disabled. When this delay is over, "high-speed warming up delay" is initiated (if configured);
- h) After the "warming up delay" has expired, the engine goes to normal operation status. If the speed is abnormal, the controller will alarm and stop (alarms will be displayed on the LCD).

### 4.3.2 AUTO STOP SEQUENCE

- a) When the "remote start" signal is not available, and the "remote stop" signal is effective, the stop delay is initiated, and the status indicator flashes;
- b) Once the "stop delay" ends, "high-speed cooling delay" is then initiated. During the cooling delay, if the "remote start" signal is active again, the controller will re-enter running status. If cooling delay ends, "stop idle delay" is initiated;
- c) During the stop idle delay (if configured), idle relay outputs with power;
- d) The ETS delay goes on next, ETS relay is energized and fuel relay is de-energized;
- e) Stop delay begins, and complete stop is detected automatically;
- f) When the engine stops completely, after-stop delay will be initiated. Otherwise, the controller fails to stop and meanwhile the alarm of stop failure is initiated. (If the engine stops successfully after "stop failure" alarm, after-stop delay will be initiated and the alarm will be removed automatically);
- g) After the after-stop delay, the engine will be in standby mode.

### 4.4 MANUAL START/STOP OPERATION

### 4.4.1 MANUAL START SEQUENCE

- a) Press 🚔 and Manual mode is on. Indicator right by is light;
- b) Press and the engine starts; Successful start can be detected automatically and the engine accelerates to high-speed running automatically;
- c) The controller can protect the engine to stop quickly if high water temperature, low oil pressure and over speed appear during the running process. (please refer to automatic start sequence 4.3.1, c)~h)).

#### 4.4.2 MANUAL STOP SEQUENCE

Press  $\bigcirc$  and the running engine stops. (please refer to automatic stop sequence 4.3.2, b)~g)).

#### 4.5 START OPERATION OF FUEL PRE-SUPPLY OUTPUT

When output is set as "Fuel Pre-supply Output", and auto/manual mode starting is active:

If the fuel pre-supply set time is under or equal to pre-heating time, LCD will display "preheating delay XX", and both preheating relay (if configured) and fuel pre-supply relay (fuel pre-supply set time) output; After the preheating delay, fuel relay outputs the pre-star fuel time (default: 1 second), then the starting relay outputs; The remaining start process is the same as automatic start procedure (please refer to automatic start sequence 4.3.1, d)~h)).

If the fuel pre-supply set time is more than the preheating time, preheating delay starts and fuel pre-supply relay outputs. When the preheating delay ends, the remaining fuel pre-supply time starts and it enters fuel pre-supply phase. LCD will display "fuel pre-supply time XX" and fuel pre-supply relay is energized; when the fuel pre-supply delay is expired, fuel relay outputs the set pre-start fuel time (default: 1 second) and afterwards starting relay outputs; The remaining start process is the same as automatic start procedure (please refer to automatic start sequence 4.3.1, d)~h)).

When the output port is set "fuel pre-supply output" and the engine is in the standby status, the set "fuel pre-supply rest time" and "fuel pre-supply time" output circularly; If the "fuel pre-supply rest time" is 0, the fuel pre-supply does not work.

#### 4.6 IDLE MODE

Input setting 8: Idle Mode:

If engine is in good running status and the idle mode input is active, the idle mode starts and the engine enters idle running. At this time the idle relay is energized and the speed-reducing relay starts.

If engine is in the standby status and the idle mode input is active, the auto/manual mode starts regularly; "safe running delay" ends, and the engine enters "start idle delay" (if configured); When the start idle delay ends, the engine enters idle running. Idle controlling relay outputs and the speed-reducing relay outputs.

In the idle mode, engine is in the idle running process; idle mode input is invalid, it will exit from the idle mode. The engine enters normal operation, the idle controlling relay stops outputting and the speed-reducing relay stops outputting.

In the idle mode, engine is in the idle running process; press **O** and make the engine stop. The engine goes from "idle running" to "stop idle delay",(if configured), and the remaining stop process is the same as automatic stop procedure (please refer to the automatic stop sequence 4.3.2,c)~g)).

If the configured speed adjustment type is relay or GOV, the speed can be adjusted in the normal running phase.

#### 4.7 IDLE/HIGH SPEED MODE

#### Input setting 14: Idle/High Speed:

If engine is in good running status and the idle/high speed mode input is active, the engine enters idle running status. The idle controlling relay outputs and the speed-reducing relay outputs. If the configured speed adjustment type is relay or GOV, press the speed-increasing key, and the idle relay stops outputting and the speed-reducing relay is the same. The speed can be adjusted in the idle running phase.

If the engine is in the standby status and the idle/high speed input is active, the auto or manual mode can work normally. After the "safe running delay", engine goes to "start idle delay" (if configured). After start idle delay, it enters idle running, the idle controlling relay outputs and the speed-reducing relay outputs. If the configured speed adjustment type is relay or GOV, press the speed-increasing key, and the idle controlling relay and the speed-reducing relay both stop outputting. The speed can be adjusted in the idle running phase.

When the engine is running in the idle mode, the idle/high speed input is invalid. It will exit from the idle operation and go to high speed warming-up phase; at this time speed-increasing relay outputs. When the "high speed warming-up delay" ends, the speed-increasing stops outputting, the engine goes to normal running. After speed adjustment type collocation, speed can be adjusted in normal running status.

In the process of the idle running, press and make the engine stop. The engine goes from "idle running" to "stop idle delay" (if configured), and the remaining stop process is the same as the automatic stop procedure (please refer to the automatic stop sequence 4.3.2, c)~g)).

#### 4.8 EMERGENCY START

**ANOTE:** Pressing and **Simultaneously can force the engine to start.** At this moment, controller does not judge whether the engine starts successfully is not based on the crank disconnect conditions. The starter disconnection is controlled by the operator. When the operator observes that the engine has started successfully, he/she can release the key, then the starting stops outputting and the controller enters safe running delay.

#### 4.9 ENGINE SPEED ADJUSTMENT PROCESS

Configuration of speed regulation input type: 1: Relay Speed Adjustment

If the relay speed adjustment is set, relay output ports need to be configured as "Raise Speed Output" and "Drop Speed Output".

Configuration of speed regulation input type: 2: GOV Speed Adjustment

Set the corresponding GOV voltage output center and voltage output range according to the type of

electronic speed controller, and then set the stepping coefficient of GOV speed adjustment.

Press  $(\cdot)$  and the speed adjustment screen shall be as below. When the engine is in normal running, the speed can be adjusted. At this moment, press  $\bullet$  to raise the speed and press  $\bullet$  to reduce the speed. Press  $(\cdot)$  again to exit and stop speed adjustment.

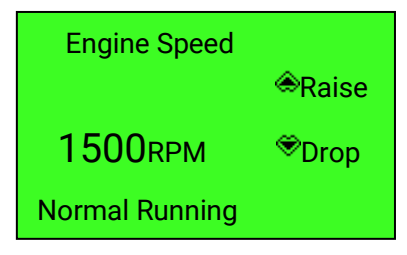

#### Fig.2 – Speed Adjustment Screen

**NOTE:** Speed can be adjusted up to 110% of rated speed.

### 5 PUMP UNIT (WITH SUCTION PUMP) APPLICATION OPERATIONS

#### 5.1 D-DRIVEN PUMP START/STOP OPERATION

Set input port function: D-driven pump started, suction pump pressure coming;

Set output port function: D-driven pump starts outputting, D-driven suction pump stops outputting. Suction pump type: D-driven.

— D-driven Pump Start:

• After auto/manual start mode is active, preheating relay outputs (if configured) and LCD screen displays "preheating delay XX". After the preheating delay, D-driven suction pump's starting relay outputs (output is to be configured). If the successful starting input (input is to be configured) is invalid during the "D-driven suction pump's starting time", the pump starting relay stops outputting and enters "pump starting interval", waiting for next starting; during the set starting times, if the pump fails to start, the controller will output starting failure alarm and stop, and the alarm screen displays "pump starting failure alarm shutdown.";

• At any one time of starting, if D-driven pump succeeds, it will enter "waiting for pressure coming" delay. When the delay is overtime, pressure coming output (input is to be configured) is invalid and the controller conducts pump fault alarm and stops the pump; Meanwhile, the screen displays "pump fault alarm shutdown";

• For the time of waiting for pressure coming, if the pressure coming input is active (input is to be configured), the fuel relay outputs the set pre-start fuel time (default: 1 second). Afterwards the starting relay outputs. The remaining start process is the same as the automatic start procedure (for the details please refer to 4.3.1, d)~h));

 D-driven pump stop: after "safe running delay", D-driven pump stops outputting (output is to be configured), and it stops to output after the setting time (ETS time).

#### 5.2 E-DRIVEN PUMP START/STOP OPERATION

Set Input port function: suction pump pressure coming.

Set Output port function: E-driven pump starting outputs.

Suction pump type: E-driven suction pump.

- E-driven pump start: After suction pump type is set to be E-driven pump and safe running delay is over, the starting relay outputs (output is to be configured).
- E-driven pump stop:
- When the engine is between start idle time and high-speed cooling time, if the input is pump pressure coming (input is to be configured) or the outlet pressure is larger than the value of stop pressure of E-driven suction pump, the starting relay stops to output.
- If the engine is in ETS delay, the starting relay stops to output.

**NOTE:** The outlet pressure of E-driven pump needs outlet pressure associated setup to relate to corresponding auxiliary sensors.

### **6 PROTECTION**

### 6.1 WARNINGS

When the controller detects warning signals, it only outputs warnings without shutdown. If warnings are cleared, they will disappear automatically.

| No. | Туре                                 | Description                                                                                                    |  |
|-----|--------------------------------------|----------------------------------------------------------------------------------------------------|--|
| 1   | Over Speed                           | When the controller detects that the engine speed has exceeded the pre-set value, it will initiate a warning alarm.                                    |  |
| 2   | Under Speed                          | When the controller detects that the engine speed has fallen below the pre-set value, it will initiate a warning alarm.                                |  |
| 3   | Loss of Speed Signal                 | When the controller detects that the engine speed is 0 and the selected action for speed loss is "Warning", it will initiate a warning alarm.          |  |
| 4   | Stop Failure                         | When "after stop" delay is over, if engine does not stop completely, it will initiate a warning alarm.                                                 |  |
| 5   | Charging Failure                     | When the controller detects that charger voltage is less than the pre-set value, it will initiate a warning alarm.                                     |  |
| 6   | Battery Over Voltage                 | When the controller detects that engine battery voltage has exceeded the pre-set value, it will initiate a warning alarm.                              |  |
| 7   | Battery Under Voltage                | When the controller detects that engine battery voltage has fallen below the pre-set value, it will initiate a warning alarm.                          |  |
| 8   | Engine Temp. Sensor Open<br>Circuit  | When the controller detects that the temperature sensor is open circuit and the selected action is "Warning", it will initiate a warning alarm.        |  |
| 9   | Engine High Temperature              | When the controller detects that engine temperature has exceeded the pre-set value, it will initiate a warning alarm.                                  |  |
| 10  | Engine Low Temperature               | When the controller detects that engine temperature has fallen below the pre-set value, it will initiate a warning alarm.                              |  |
| 11  | Engine OP Sensor Open<br>Circuit     | When the controller detects that the oil pressure sensor is open<br>circuit and the selected action is "Warning", it will initiate a<br>warning alarm. |  |
| 12  | Engine Low Oil Pressure              | When the controller detects that the oil pressure has fallen below the pre-set value, it will initiate a warning alarm.                                |  |
| 13  | Auxiliary Sensor 1~4 Open<br>Circuit | When the controller detects that the sensor 1 ~ 4 is open circuit<br>and the selected action is "Warning", it will initiate a warning<br>alarm.        |  |
| 14  | Auxiliary Sensor 1~4 High            | When the controller detects that the sensor $1 \sim 4$ value has exceeded the pre-set upper limit value, it will initiate a warning alarm.             |  |
| 15  | Auxiliary Sensor 1~4 Low             | When the controller detects that the sensor $1 \sim 4$ value has fallen below the pre-set lower limit value, it will initiate a                        |  |

### Table 5 – Warning Alarms

| No. | Туре                    | Description                                                         |  |
|-----|-------------------------|---------------------------------------------------------------------|--|
|     |                         | warning alarm.                                                      |  |
| 10  | Over Flow Warning       | When the controller detects that the flow value has exceeded        |  |
| 10  |                         | the pre-set upper limit value, it will initiate a warning alarm.    |  |
| 17  | Input Port 1.5 Worning  | When digital input is configured as "Warning", and input port is    |  |
| 17  | Input Port 1~5 warning  | active, controller will initiate a warning alarm.                   |  |
| 18  | Maintenance 1~5 Warning | When the countdown time is 0 and the selected action is             |  |
|     |                         | "Warning", it will initiate a warning alarm.                        |  |
| 10  | Authorized Time Due     | When the controller reaches authorized time, and selected           |  |
| 19  |                         | action is "Warning", it will initiate a warning alarm.              |  |
|     | Detter Under Velterer   | Under scheduled start, before starting, when controller detects     |  |
| 20  |                         | battery voltage is lower than the pre-set value, it will initiate a |  |
|     | Ballery Onder Vollage   | warning alarm. This warning cannot disappear automatically,         |  |
|     |                         | and it needs to press "Stop" key in stop mode to remove.            |  |

### 6.2 SHUTDOWN ALARMS

When controller detects shutdown alarm, the screen displays shutdown contents and it will shut down immediately. When the engine stops completely, users need to press alarm reset key to reset shutdown alarms.

| No. | Туре                    | Description                                                         |  |
|-----|-------------------------|---------------------------------------------------------------------|--|
| 1   | Emorgonov Ston          | When the controller detects emergency stop alarm signals, it        |  |
| I   | Emergency stop          | will <mark>initiate a</mark> shutdown alarm.                        |  |
| 2   | Over Speed              | When the controller detects that the engine speed has               |  |
| 2   | over speed              | exceeded the pre-set value, it will initiate a shutdown alarm.      |  |
| 2   | Under Creed             | When the controller detects that the engine speed has fallen        |  |
| 3   | onder Speed             | below the pre-set value, it will initiate a shutdown alarm.         |  |
| 4   | Loop of Spood Signal    | When the controller detects that the engine speed is 0 and the      |  |
| 4   | Loss of Speed Signal    | selected action is "Shutdown", it will initiate a shutdown alarm.   |  |
| Б   | Stort Failura           | If engine fails to start within preset attempts, it will initiate a |  |
| 5   | Start Failure           | shutdown alarm.                                                     |  |
|     | Ligh Tomporaturo Input  | When the input port of controller is set as "High Temp.             |  |
| 6   | Shutdown                | Shutdown" and it is valid, controller will initiate a shutdown      |  |
|     | Shutdown                | alarm.                                                              |  |
|     | Low Oil Procouro Input  | When the input port of controller is set as "Low Oil Pressure       |  |
| 7   | Shutdown                | Shutdown" and is active, controller will initiate a shutdown        |  |
|     | Shuldown                | alarm.                                                              |  |
| 8   | Engine Temp Sensor Open | When the controller detects that the temperature sensor is          |  |
|     | Circuit Shutdown        | open circuit and selected action is "Shutdown", it will initiate a  |  |
|     |                         | shutdown alarm.                                                     |  |
| 0   | Engine High Tomp        | When the controller detects that temperature has exceeded the       |  |
| 9   |                         | pre-set value, it will initiate a shutdown alarm.                   |  |
| 10  | Engine OP Sensor Open   | When the controller detects that the sensor is open circuit and     |  |

### Table 6 – Shutdown Alarms

| No. | Туре                       | Description                                                                                                    |  |
|-----|----------------------------|----------------------------------------------------------------------------------------------------|--|
|     | Circuit                    | selected action is "Shutdown", it will initiate a shutdown alarm.                                                      |  |
| 11  | Engine Low Oil Proceure    | When the controller detects that engine oil pressure has fallen                                                        |  |
|     |                            | below the pre-set value, it will initiate a shutdown alarm.                                                            |  |
| 10  | Auxiliary Sensor 1~4 Open  | When the controller detects that sensor $1 \sim 4$ is open circuit                                                     |  |
| 12  | Circuit                    | and the selected action is "Shutdown", it will initiate a shutdown alarm.                                              |  |
| 13  | Auxiliary Sensor 1~4 High  | When the controller detects that sensor $1 \sim 4$ value has exceeded the pre-set upper limit value it will initiate a |  |
| 10  | Advinary ochsor i se right | shutdown alarm.                                                                                                    |  |
|     |                            | When the controller detects that sensor $1{\sim}4$ value has fallen                                                    |  |
| 14  | Auxiliary Sensor 1~4 Low   | below the pre-set lower limit value, it will initiate a shutdown                                                       |  |
|     |                            | alarm.                                                                                                    |  |
| 15  | Suction Pump Crank         | If diesel driven pump fails to start within preset attempts,                                                           |  |
|     | Failure                    | controller will initiate a shutdown alarm.                                                                             |  |
|     |                            | When the controller is in the phase of breakdown stop delay                                                            |  |
| 16  | Suction Pump Fault         | and the input pressure coming signal is invalid, controller will initiate a shutdown alarm.                            |  |
| 17  | Input Port 1~5 Shutdown    | When digital input is configured as shutdown and is active, controller will initiate a corresponding shutdown alarm.   |  |
| 10  | Our Flau Obutdaum          | When the controller detects that the flow value has exceeded                                                           |  |
| 18  | Over Flow Shutdown         | the pre-set upper limit value, it will initiate a shutdown alarm.                                                      |  |
| 10  | Maintananaa 1 E Dua        | When countdown time is 0 and the selected action for                                                                   |  |
| 19  | Wallitenance 1~5 Due       | maintenance due is shutdown, it will initiate a shutdown alarm.                                                        |  |
| 20  | Authorized Time Due        | When controller reaches authorized time, and the selected                                                              |  |
|     |                            | action is shutdown, it will initiate a shutdown alarm.                                                                 |  |
|     |                            |                                                                                                    |  |
|     |                            |                                                                                                    |  |
|     |                            |                                                                                                    |  |
|     |                            |                                                                                                    |  |
|     |                            |                                                                                                    |  |

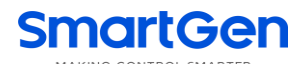

#### **7 WIRING CONNECTION**

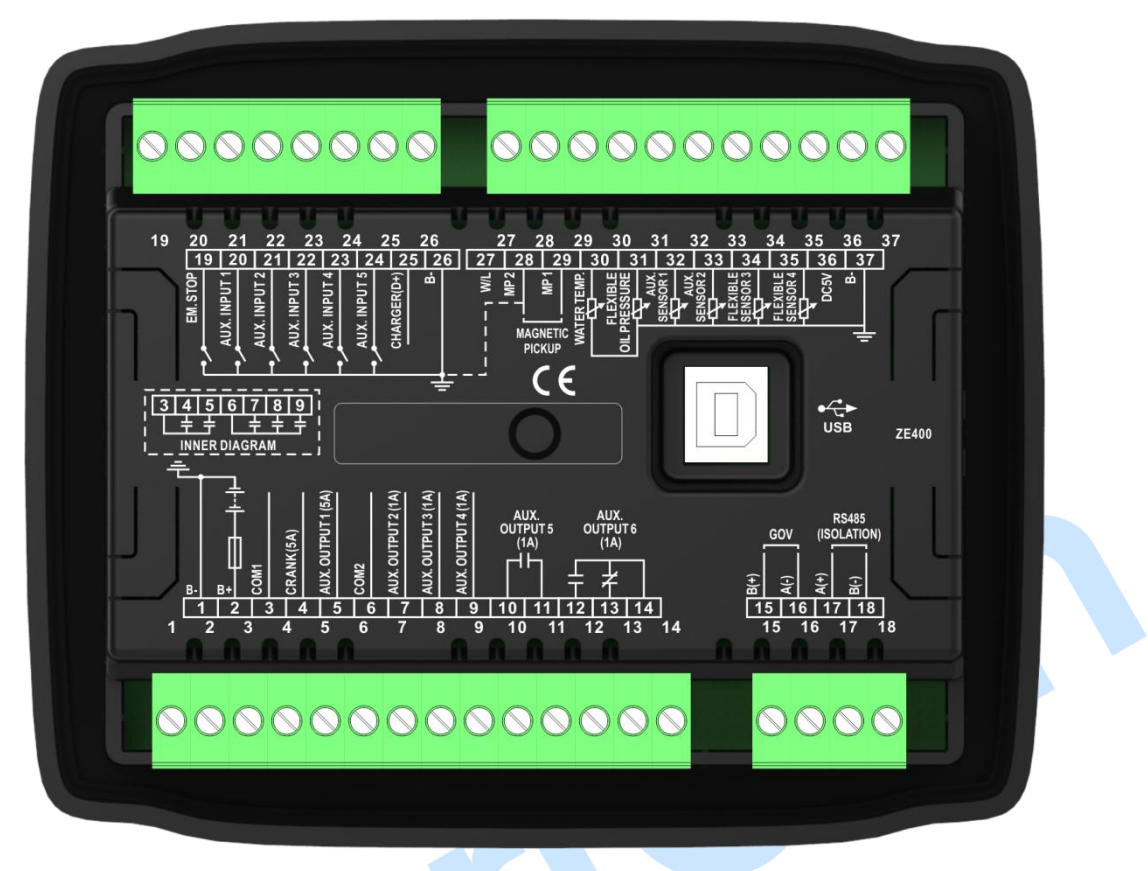

Fig.3 – Controller Rear Panel

|  | Ta | ble 7 | - Terr | ninal ( | Connection | Description |
|--|----|-------|--------|---------|------------|-------------|
|--|----|-------|--------|---------|------------|-------------|

| No. | Function                                           | Cable Size         | Remarks                                   |                   |  |
|-----|----------------------------------------------------|--------------------|-------------------------------------------|-------------------|--|
| 1   | B-                                                 | 1.5mm <sup>2</sup> | Connected with negative terminal of sta   | rting battery.    |  |
| 2   | B+                                                 | 1.5mm <sup>2</sup> | Connected with positive terminal of star  | ting battery.     |  |
| 3   | COM1RelayCommon Port1.5mm²Crank Relay Output1.5mm² |                    | Connected with COM1 output rated 54 DC29V |                   |  |
| 4   |                                                    |                    |                                           | DC20V.            |  |
| 5   | Aux. Relay Output 1                                | 1.5mm <sup>2</sup> |                                           |                   |  |
| 6   | COM2 Relay<br>Common Port                          | 1.0mm <sup>2</sup> | Opposited with COM2 systemst restad       |                   |  |
| 7   | Aux. Relay Output 2                                | 1.0mm <sup>2</sup> | A DC28V.                                  |                   |  |
| 8   | Aux. Relay Output 3                                | 1.0mm <sup>2</sup> |                                           | For settings      |  |
| 9   | Aux. Relay Output 4                                | 1.0mm <sup>2</sup> |                                           |                   |  |
| 10  | Aux Dolov Output 5                                 | 1.0mm <sup>2</sup> | Relay's normally open passive contact,    | refer to Table 9. |  |
| 11  | Aux. Relay Output 5                                | 1.0mm <sup>2</sup> | rated 1A DC28V.                           |                   |  |
| 12  |                                                    | 1.0mm <sup>2</sup> | Normally open, rated 1A DC28V             |                   |  |
| 13  | Aux. Relay Output 6                                | 1.0mm <sup>2</sup> | Normally close, rated 1A DC28V            |                   |  |
| 14  |                                                    | 1.0mm <sup>2</sup> | Relay common port                         |                   |  |
| 15  | B(+) 0.5mm <sup>2</sup>                            |                    |                                           |                   |  |
| 16  | A(-)                                               | 0.5mm <sup>2</sup> |                                           |                   |  |
| 17  | RS485 A(+)                                         | 0.5mm <sup>2</sup> |                                           |                   |  |

| No. | Function                                                                     | Cable Size         | Remarks                                                               |                    |
|-----|------------------------------------------------------------------------------|--------------------|-----------------------------------------------------------------------|--------------------|
| 18  | RS485 B(-)                                                                   | 0.5mm <sup>2</sup> |                                                                       |                    |
| 19  | Emergency<br>Shutdown Input                                                  | 0.5mm <sup>2</sup> | Once it is valid, controller stops engine i                           | mmediately.        |
| 20  | Aux. Input 1                                                                 | 0.5mm <sup>2</sup> | Ground connected is active (B-).                                      |                    |
| 21  | Aux. Input 2                                                                 | 0.5mm <sup>2</sup> | Ground connected is active (B-).                                      | For settings       |
| 22  | Aux. Input 3                                                                 | 0.5mm <sup>2</sup> | Ground connected is active (B-).                                      | refer to Table     |
| 23  | Aux. Input 4                                                                 | 0.5mm <sup>2</sup> | Ground connected is active (B-).                                      | 10.                |
| 24  | Aux. Input 5                                                                 | 0.5mm <sup>2</sup> | Ground connected is active (B-).                                      |                    |
| 25  | Charger (D+) Input                                                           | 1.0mm <sup>2</sup> | Connected with D + (W/L) of charger. If<br>please hang it in the air. | it does not exist, |
| 26  | Aux. Input Common<br>Port                                                    | 0.5mm <sup>2</sup> | Has been connected to (B-) Internally.                                |                    |
| 27  | W/L                                                                          | 0.5mm <sup>2</sup> | Connected with W terminal of charging                                 | generator.         |
| 28  | MP2 Speed Sensor<br>Input, controller<br>internally has<br>connected to B(-) | 0.5mm <sup>2</sup> | Connected with engine speed sensor.<br>recommended.                   | Shielding wire is  |
| 29  | MP1 Speed Sensor<br>Input                                                    | 0.5mm <sup>2</sup> |                                                                       |                    |
| 30  | Temperature Sensor                                                           | 1.0mm <sup>2</sup> | Connected with temperature sensor (resistor type).                    |                    |
| 31  | Oil Pressure Sensor                                                          | 1.0mm <sup>2</sup> | Connected with pressure sensor (resistor/current/voltage type).       |                    |
| 32  | Aux. Sensor 1                                                                | 1.0mm <sup>2</sup> | User-defined (resistor type)                                          | For settings       |
| 33  | Aux. Sensor 2                                                                | 1.0mm <sup>2</sup> | User-defined (resistor type)                                          | refer to Table     |
| 34  | Aux. Sensor 3                                                                | 1.0mm <sup>2</sup> | User-defined (resistor/current/voltage type)                          | 11.                |
| 35  | Aux. Sensor 4                                                                | 1.0mm <sup>2</sup> | User-defined (resistor/current/voltage type)                          |                    |
| 36  | DC5V                                                                         | 1.0mm <sup>2</sup> | Provide power for voltage type sensor                                 |                    |
| 37  | Sensor COM (B-)                                                              | 1.0mm <sup>2</sup> | Sensor common port. Controller insid with B                           | e has connected    |
|     | USB                                                                          | /                  | Communicating with PC monitoring sof                                  | tware.             |

### 8 SCOPES AND DEFINITIONS OF PROGRAMMABLE PARAMETERS

### 8.1 SCOPES AND DEFINITIONS OF PARAMETERS

| No.  | lte                 | em                 | Range       | Default | Description                                                                                                    |
|------|---------------------|--------------------|-------------|---------|----------------------------------------------------------------------------------------------------|
| Lang | uage Setting        |                    |             |         |                                                                                                    |
| 1    | Language            |                    | (0-2)       | 0       | 0: Simplified Chinese; 1: English; 2:<br>Other                                                                                                   |
| Over | ride Mode           |                    |             | •       |                                                                                                    |
| 1    | Override M          | ode                | (0-1)       | 0       | 0: Disable; 1: Enable                                                                                                    |
| Mod  | ule Setting         |                    |             | •       |                                                                                                    |
| 1    | Power On N          | Node               | (0-2)       | 0       | 0: Stop Mode; 1: Manual Mode;<br>2: Auto Mode                                                                                                    |
| 2    | Module Ad           | dress              | (1-254)     | 1       | Remote monitoring controller address                                                                                                    |
| 3    | Comm. Sto           | p Bit              | (0-1)       | 0       | 0: 2-bit Stop Bit; 1: 1-bit Stop Bit (PC software set)                                                                                           |
|      |                     |                    |             |         | This password is used for entering high level parameter setting.                                                                                 |
|      |                     |                    |             |         | <b>A</b> CAUTION! default password is                                                                                                    |
| 4    | 4 Password Setting  |                    | (0-9999)    | 0318    | "0318", and operator can change it to<br>prevent others from changing<br>controller's advanced configuration at<br>will. Please memorize the new |
|      |                     |                    |             |         | password after changing. If forget it,<br>please contact with supplier service<br>personnel.                                                     |
|      |                     | Contrast<br>Ratio  | (0-10)      | 5       |                                                                                                    |
| 5    | LCD<br>De ektiertet | Brightness         | (0-5)       | 5       |                                                                                                    |
|      | Backlight           | Backlight<br>Delay | (0-3600)min | 5       | If delay time is set as 0 min, backlight is always light.                                                                                        |
| 6    | Date and Ti         | me                 |             |         | Users can calibrate date and time by themselves.                                                                                                 |
| Time | rs Setting          |                    |             |         |                                                                                                    |
| 1    | Start Delay         |                    | (0-3600)s   | 1       | Time from remote start signal is active to engine start.                                                                                         |
| 2    | Stop Delay          |                    | (0-3600)s   | 1       | Time from remote stop signal is active to engine stop.                                                                                           |
| 3    | Preheating          | Delay              | (0-3600)s   | 0       | Time of pre-powering of preheating plug before starter is powered up.                                                                            |
| 4    | Prestart Fu         | el Time            | (0-3600)s   | 1       | Time of fuel relay output before starter powered up.                                                                                             |
| 5    | Cranking Ti         | me                 | (3-60)s     | 8       | Time of starter powered up every time                                                                                                    |

### Table 8 – Parameters Contents and Scopes

| No.  | Item                          | Range       | Default | Description                                                                                                    |
|------|-------------------------------|-------------|---------|----------------------------------------------------------------------------------------------------|
|      |                               |             |         | (If diesel driven suction pump enabled,                                                                                                    |
|      |                               |             |         | it is also can be the cranking time).                                                                                                    |
| 6    | Cranking Rest Time            | (3-60)s     | 10      | The waiting time before the second<br>powering up when engine starting fails<br>(If diesel driven suction pump enabled,<br>it is also can be cranking rest time of<br>diesel driven suction pump).                                                         |
| 7    | Safety On Delay               | (0-3600)s   | 10      | Alarms for low oil pressure, high<br>temperature, under speed, under<br>frequency/voltage, charging failure are<br>inactive during this time.                                                                                                    |
| 8    | Start Idle Time               | (0-3600)s   | 0       | Idle running time of engine when starting.                                                                                                    |
| 9    | High-speed Warming<br>Up Time | (0-3600)s   | 10      | Warming-up time for engine after high speed running and before loading.                                                                                                    |
| 10   | High-speed Cooling<br>Time    | (0-3600)s   | 10      | Heat dissipating time before engine stop.                                                                                                    |
| 11   | Stop Idle Time                | (0-3600)s   | 0       | Idle running time when engine stop.                                                                                                    |
| 12   | ETS Output Time               | (0-3600)s   | 20      | The time of powering up the ETS<br>before stopping (If diesel driven<br>suction pump enabled, it is also can be<br>stop output time of diesel driven<br>suction pump).                                                                                     |
| 13   | Waiting Stop Time             | (0-3600)s   | 0       | Time between ending of idle delay and<br>stopping completely when ETS Output<br>Time is 0;<br>Time between ending of ETS delay and<br>stopping completely when ETS Output<br>Time is not 0.                                                                |
| 14   | After Stop Time               | (0-3600)s   | 0       | Time between engine stop and standby status.                                                                                                    |
| 15   | Fuel Pre-supply Rest<br>Time  | (0-12)h     | 2       | Interval between the completion of the<br>current pre-fuel supply output and the<br>next pre-supply output in standby<br>status when output is configured as<br>"Fuel Pre-supply"; If time is 0, fuel<br>pre-supply is not outputted in standby<br>status. |
| 16   | Fuel Pre-supply Time          | (3-30)s     | 5       | Fuel pre-supply output time when<br>output is configured as "Fuel<br>Pre-supply".                                                                                                    |
| Engi | ne Setting                    |             |         |                                                                                                    |
| 1    | Speed Signal Source           | (0-1)       | 0       | 0: Speed Sensor; 1: W/L                                                                                                    |
| 2    | W/L Ratio                     | (0-99.99)   | 9.04    |                                                                                                    |
| 3    | Flywheel Teeth                | (1.0-300.0) | 118.0   | Tooth number of the engine, which is                                                                                                    |

| No.      | Item         |             | Range         | Default | Description                                |
|----------|--------------|-------------|---------------|---------|--------------------------------------------|
|          |              |             |               |         | used for judging crank disconnect          |
|          |              |             |               |         | conditions and detecting rotate speed;     |
|          |              |             |               |         | Refer to the installation instructions.    |
| 4        | Rated Speed  |             | (0-6000)r/min | 1500    | Provide standard to judge over/under/      |
| <u> </u> |              |             |               | 1000    | loading speed                              |
|          |              |             |               |         | Maximum crank times when engine            |
|          |              |             |               |         | fails to fire; When it reaches set times,  |
| 5        | Crank Attem  | pts         | (1-10)times   | 3       | controller will send crank failure signal. |
|          |              |             | (1.10)        | •       | (If diesel driven suction pump enabled,    |
|          |              |             |               |         | it is also can be max. crank attempts of   |
|          |              |             |               |         | diesel driven suction pump).               |
|          |              |             |               |         | See table 12.                              |
|          |              |             |               |         | There are 2 conditions of                  |
| 6        | Crank Discor | nnect       | (0-2)         | 2       | disconnecting starter with engine. Each    |
|          | Conditions   |             |               |         | condition can be used alone and            |
|          |              |             |               |         | simultaneously to separate the starting    |
|          |              |             |               |         | motor and engine as soon as possible.      |
|          |              |             |               |         | Set value is the percentage of rated       |
| 7        | Disconnect   | <b>baad</b> | (0.200)%      | 24      | speed. When the speed is higher than       |
| /        | Disconnect   | speed       | (0-200)%      | 24      | the set value, starter will be             |
|          |              |             |               |         | disconnected. See the installation         |
|          |              |             |               |         | Instruction.                               |
| 0        | Disconnect ( | Dil         | (0.1000)kDo   | 200     | when on pressure is higher than the set    |
| 8        | Pressure     |             | (0-1000)kPa   | 200     | value, starter will be disconnected. See   |
|          |              | Cat         |               |         |                                            |
|          | Overeneed    | Set         | (0-200.0)%    | 110.0   |                                            |
| 9        | Worn         | Poturn      | (0-200 0)%    | 109.0   | Sat value is the percentage of roted       |
|          | vvalli       | Delay       | (0-2600)%     | 5       | speed Poturn value and delay value         |
|          |              | Sot         | (0.200.0)%    | 55.0    | can also be set                            |
| 10       | Underspeed   | Poturn      | (0-200.0)%    | 60.0    |                                            |
| 10       | Warn         | Delay       | (0-3600)s     | 5       |                                            |
|          | Overspeed    | Set         | (0.200.0)%    | 114.0   |                                            |
| 11       | Shutdown     | Delay       | (0-3600)s     | 2       | Set value is the percentage of rated       |
|          | Underspeed   | Set         | (0-200 0)%    | 50.0    | speed Delay value can also be set          |
| 12       | Shutdown     | Delay       | (0-3600)s     | 3       |                                            |
|          |              |             | (0 0000)3     | 5       | Time from detecting speed is 0 to          |
| 13       | 13           |             | (0-3600)s     | 5       | action dets confirmed                      |
|          |              |             |               |         |                                            |
| 14       | Action       | a olgriai   | (0-1)         | 0       | 0: Warning; 1: Shutdown                    |
|          |              |             |               |         | Provide standard for detecting             |
| 15       | Battery Rate | d Voltage   | (0-60.0)V     | 24.0    | over/under voltage of battery.             |
|          | Batterv      | Set         | (0-200)%      | 120     | Set value is percentage of rated           |
| 16       | Overvolt     | Return      | (0-200)%      | 115     | voltage of battery. Return value and       |

| No.  | . Item                                                   |                         | Range         | Default | Description                                                                                                    |
|------|----------------------------------------------------------|-------------------------|---------------|---------|----------------------------------------------------------------------------------------------------|
|      | Warn                                                     | Delay                   | (0-3600)s     | 60      | delay value can also be set.                                                                                                    |
|      | Battery                                                  | Set                     | (0-200)%      | 85      |                                                                                                    |
| 17   | Undervolt                                                | Return                  | (0-200)%      | 90      |                                                                                                    |
|      | Warn                                                     | Delay                   | (0-3600)s     | 60      |                                                                                                    |
|      | Charging                                                 | Set                     | (0-60.0)V     | 8.0     | In normal running, when charger D+                                                                                                    |
| 18   | Charging                                                 | Return                  | (0-60.0)V     | 10.0    | (W/L) voltage is under this value,                                                                                                    |
|      | гание                                                    | Delay                   | (0-3600)s     | 10      | charging failure alarms will be initiated.                                                                                                    |
|      | Pattory                                                  | Enable                  | (0-1)         | 0       | Detection before scheduled start. If                                                                                                    |
| 19   | Undervolt<br>Detection                                   | Set                     | (0-60.0)V     | 18.0    | battery voltage is lower than set value,<br>battery undervolt alarms will be                                                                                 |
|      |                                                          |                         |               |         | initiated.                                                                                                    |
| 20   | Engine Idle                                              |                         | (0-100)%      | 60      | Set value is percentage of rated speed.<br>If idle running is needed, speed will be<br>stabilized in set value.                                              |
| 21   | Suction Pun<br>Cranking                                  | р                       | (0-2)         | 0       | 0: Not Used; 1: D-driven Suction Pump;<br>2: E-driven Suction Pump                                                                                           |
| 22   | D-driven Suc<br>Fault Shutdo                             | ction Pump<br>own Delay | (0-3600)s     | 90      | Time for waiting for pressure coming (Input port is valid).                                                                                                  |
| 23   | Outlet Pressure for<br>E-driven Suction Pump<br>Shutdown |                         | (0-1000)kPa   | 100     | Pressure value when E-driven suction pump start output stops outputting.                                                                                     |
| Anal | og Sensor Set                                            | tting                   |               |         |                                                                                                    |
| Tem  | perature Sens                                            | or                      |               |         |                                                                                                    |
| 1    | Curve Type                                               |                         | (0-15)        | 9       | SGD. Details see Table 11.                                                                                                    |
| 2    | Open Circuit                                             | Action                  | (0-2)         | 0       | 0: Warning; 1: Shutdown; 2: No Action                                                                                                    |
| 3    | Display Unit                                             |                         | (0-1)         | 0       | 0: °C 1: °F                                                                                                    |
| 4    | High Temp.                                               | Shutdown                | (0-300)°C     | 98      | Shutdown alarm when external sensor<br>temperature is higher than this value. It<br>is detected after safety delay. The<br>delay value can be set.           |
| 5    | High Temp.                                               | Warning                 | (0-300)°C     | 95      | Warning when external sensor<br>temperature is higher than this value. It<br>is detected after safety delay. The<br>return value and delay value can be set. |
| 6    | Low Temp. V                                              | Warning                 | (0-300)°C     | 70      | Warning when sensor temperature is<br>lower than this value. It is detected<br>always. The return value and delay<br>value can be set.                       |
| 7    | Heater Cont                                              | rol                     | ((-50)-300)°C | 50      | When the temperature value of external<br>sensor is lower than it, the heating<br>controller outputs. The return value and<br>delay value can be set.        |
| 8    | Cooler Cont                                              | rol                     | ((-50)-300)°C | 80      | When the temperature value of external sensor is higher than it, the cooling                                                                                 |

| No.   | ltem                      | Range       | Default | Description                                   |  |  |
|-------|---------------------------|-------------|---------|-----------------------------------------------|--|--|
|       |                           |             |         | controller outputs. The delay value and       |  |  |
|       |                           |             |         | return value can be set.                      |  |  |
| 0     | Custom Curvo              |             |         | When custom resistor type is selected,        |  |  |
| 9     | Custom Curve              |             |         | the related curve needs to be set.            |  |  |
| Oil P | Oil Pressure Sensor       |             |         |                                               |  |  |
| 1     | Curve Type                | (0-15)      | 9       | SGD. Details see Table 11.                    |  |  |
| 2     | Open Circuit Action       | (0-2)       | 0       | 0: Warning; 1: Shutdown; 2: No Action         |  |  |
| 3     | Display Unit              | (0-2)       | 0       | 0: kPa; 1: bar; 2: psi.                       |  |  |
|       |                           |             |         | Engine will send shutdown alarm when          |  |  |
| 1     | Low Oil Pressure          | (0.1000)kDo | 102     | oli pressure of external sensor is lower      |  |  |
| 4     | Shutdown                  | (0-1000)kPa | 103     | than this value. It is detected after         |  |  |
|       |                           |             |         | safety delay. The delay value can be          |  |  |
|       |                           |             |         | Warning when oil pressure is lower            |  |  |
|       | Low Oil Pressure          |             |         | than this value. It is detected after         |  |  |
| 5     | Warning                   | (0-1000)kPa | 124     | safety delay. The return value and            |  |  |
|       |                           |             |         | delay value can be set.                       |  |  |
|       |                           |             |         | When custom resistor/current/voltage          |  |  |
| 6     | Custom Curve              |             |         | types are selected, the related curve         |  |  |
|       |                           |             |         | needs to be set.                              |  |  |
| Auxi  | iary Sensor 1~4           |             |         |                                               |  |  |
|       |                           |             |         | 0: Not Used; 1: Temperature Sensor; 2:        |  |  |
|       |                           |             |         | Pressure Sensor; 3: Level Sensor; 4:          |  |  |
| 1     | Sensor Selection          | (0-8)       | 0       | Flow Sensor; 5: Pipe Pressure Sensor;         |  |  |
|       |                           |             |         | 6: Inlet Pressure Sensor; 7: Water Level      |  |  |
|       |                           |             |         | Sensor; 8: Outlet Pressure Sensor.            |  |  |
| 2     | Curve Type                |             |         | Changing based on the sensor type             |  |  |
| 3     | Open Circuit Action       | (0-2)       | 0       | 0: Warning; 1: Shutdown; 2: No Action         |  |  |
|       |                           |             |         | 0: °C 1: °F                                   |  |  |
| 4     | Display Unit              | (0-1)       | 0       | <b>NOTE:</b> Different sensors with different |  |  |
|       |                           |             |         | display units.                                |  |  |
|       |                           |             |         | Shutdown when external sensor value           |  |  |
| 5     | Over Limit Shutdown       | (0-9000)    | 100     | is higher than this value. Alarms enable      |  |  |
|       |                           |             |         | and delay value can be set.                   |  |  |
|       |                           |             |         | Shutdown when external sensor value           |  |  |
| 6     | Under Limit Shutdown      | (0-9000)    | 10      | is lower than this value. Alarms enable       |  |  |
|       |                           |             |         | and delay value can be set.                   |  |  |
|       |                           |             |         | Warning when external sensor value is         |  |  |
| /     | Over Limit Warning        | (0-9000)    | 90      | higher than this value. Alarms enable,        |  |  |
|       |                           |             |         | delay value and return value can be set.      |  |  |
|       | <br>        · · · · · · · |             | 00      | Warning when external sensor value is         |  |  |
| 8     | Under Limit Warning       | (0-9000)    | 20      | iower than this value. Alarms enable,         |  |  |
|       |                           |             |         | delay value and return value can be set.      |  |  |
| 9     | Custom Curve              |             |         | When custom resistor/current/voltage          |  |  |

| No.   | Item                       | Range                      | Default | Description                                |
|-------|----------------------------|----------------------------|---------|--------------------------------------------|
|       |                            |                            |         | types are selected, the related curve      |
|       |                            |                            |         | needs to be set.                           |
| Fuel  | Level Sensor Correlated S  | etting                     |         |                                            |
|       |                            |                            |         | 0: Not Used                                |
|       |                            |                            |         | 1: Auxiliary Sensor 1                      |
| 1     | Correlated Sensor Set      | (0-4)                      | 0       | 2: Auxiliary Sensor 2                      |
|       |                            |                            |         | 3: Auxiliary Sensor 3                      |
|       |                            |                            |         | 4: Auxiliary Sensor 4                      |
|       |                            |                            |         | If the fuel level value of external sensor |
| 2     | Fuel Dump Control          | (0 1000)%                  | 10      | is lower than this value, fuel pump        |
| 2     | Fuel Fump Control          | (0-1000)%                  | 10      | control outputs. Both return value and     |
|       |                            |                            |         | delay value can be set.                    |
| 3     | Fuel Tank Capacity Set     | (0-10000)L                 | 1000    |                                            |
| Outle | et Pressure Correlated Set | ting                       |         |                                            |
|       |                            |                            |         | 0: Not Used                                |
|       |                            |                            |         | 1: Auxiliary Sensor 1                      |
| 1     | Correlated Sensor Set      | (0-4)                      | 0       | 2: Auxiliary Sensor 2                      |
|       |                            |                            |         | 3: Auxiliary Sensor 3                      |
|       |                            |                            |         | 4: Auxiliary Sensor 4                      |
| 2     | Head Enable Set            | (0-1)                      | 0       | 0: Disable; 1: Enable                      |
| 3     | Flow Enable Set            | (0-1)                      | 0       | 0: Disable; 1: Enable                      |
| 4     | Static Water Pressure      | (-9000-9000)kPa            | 0       | Setting static pressure of pump outlet.    |
| 5     | Flow Unit                  | (0-1)                      | 0       | 0: m³/h; 1:L/s                             |
| 6     | Rated Flow                 | (0-10000)m <sup>3</sup> /h | 1000    | Rated working flow of engine.              |
|       |                            |                            |         | Warning if flow value is higher than this  |
| 7     | Over Flow Warn             | (0-1000)%                  | 110     | value during running. Alarms enable,       |
|       |                            |                            |         | delay value and return value can be set.   |
|       |                            |                            |         | Shutdown if flow value is higher than      |
| 8     | Over Flow Shutdown         | (0-1000)%                  | 120     | this value during running. Alarms          |
|       |                            |                            |         | enable and delay value can be set.         |
|       |                            |                            |         | Set the related curve between outlet       |
| 9     | Flow Curve Set             |                            |         | pressures and the corresponding            |
|       |                            |                            |         | flows.                                     |
| Auxil | iary Input Ports           |                            |         |                                            |
| Auxil | iary Input Port 1          |                            |         |                                            |
| 1     | Content Set                | (0-53)                     | 28      | Remote Start. Details see Table 10.        |
| 2     | Active Type                | (0-1)                      | 0       | 0: Close; 1: Open                          |
| Auxil | iary Input Port 2          |                            |         |                                            |
|       |                            | (2.70)                     |         | High Temp. Shutdown. Details see           |
| 1     | Content Set                | (0-53)                     | 26      | Table 10.                                  |
| 2     | Active Type                | (0-1)                      | 0       | 0: Close; 1: Open                          |
| Auxil | iary Input Port 3          |                            | 1       | · •                                        |
|       |                            | (2.70)                     |         | Low OP Shutdown. Details see Table         |
| 1     | Content Set                | (0-53)                     | 27      | 10.                                        |

| No.   | Item                | Range     | Default | Description                              |
|-------|---------------------|-----------|---------|------------------------------------------|
| 2     | Active Type         | (0-1)     | 0       | 0: Close; 1: Open                        |
| Auxil | iary Input Port 4   |           |         |                                          |
| 1     | Content Set         | (0-53)    | 0       | User-defined. Details see Table 10.      |
| 2     | Active Type         | (0-1)     | 0       | 0: Close; 1: Open                        |
|       |                     |           |         | 0: After safety on delay;                |
| 2     | Activo Pango        | (0-2)     | 2       | 1: From crank;                           |
| 3     | Active Range        | (0-3)     | 2       | 2: Always;                               |
|       |                     |           |         | 3: Never.                                |
| 4     | Active Action       | (0-4)     | 0       | 0: Warning; 1: Shutdown; 2: Indication   |
| 5     | Activo Dolov        | (0-20,0)  | 2.0     | It is time from detecting input port is  |
| 5     | Active Delay        | (0-20.0)5 | 2.0     | active to action is confirmed.           |
| 6     | Description         |           |         | User-defined                             |
| Auxil | iary Input Port 5   |           |         |                                          |
| 1     | Contont Sot         | (0.52)    | 0       | User Configured                          |
| 1     | Content Set         | (0-53)    | 0       | Details see Table 10.                    |
| 2     | Active Type         | (0-1)     | 0       | 0: Close; 1: Open                        |
|       |                     |           |         | 0: After safety on delay;                |
| 2     | Active Denge        | (0, 2)    | 2       | 1: From crank;                           |
| 3     | Active Range        | (0-3)     | 2       | 2: Always;                               |
|       |                     |           |         | 3: Never                                 |
| 4     | Active Action       | (0-4)     | 1       | 0: Warning; 1: Shutdown; 2: Indication   |
| E     | Active Delev        | (0.20.0)  | 2.0     | It is time from detecting input port is  |
| 5     | Active Delay        | (0-20.0)s |         | active to action confirmed.              |
| 6     | Description         |           |         | User-defined                             |
| Auxil | iary Output Ports   |           |         |                                          |
| Auxil | liary Output Port 1 |           |         |                                          |
| 1     | Content Set         | (0-119)   | 29      | Fuel relay outputs. Details see Table 9. |
| 2     | Active Type         | (0-1)     | 0       | 0: Normally Open; 1: Normally Close      |
| Auxil | liary Output Port 2 |           |         |                                          |
| 1     | Contont Cot         | (0.110)   | 20      | Crank relay outputs. Details see Table   |
| 1     | Content Set         | (0-119)   | 28      | 9.                                       |
| 2     | Active Type         | (0-1)     | 0       | 0: Normally Open; 1: Normally Close      |
| Auxil | iary Output Port 3  |           |         |                                          |
| 1     | Content Set         | (0-119)   | 30      | Idle Control. Details see Table 9.       |
| 2     | Active Type         | (0-1)     | 0       | 0: Normally Open; 1: Normally Close      |
| Auxil | iary Output Port 4  |           |         |                                          |
| 1     | Content Cat         | (0.110)   | 01      | Speed Raise Output. Details see Table    |
|       | Content Set         | (0-119)   | 31      | 9.                                       |
| 2     | Active Type         | (0-1)     | 0       | 0: Normally Open; 1: Normally Close      |
| Auxil | iary Output Port 5  |           |         |                                          |
| 1     | Contant Cat         | (0.110)   | 32      | Speed Drop Output. Details see Table     |
|       | Content Set         | (0-119)   |         | 9.                                       |
| 2     | Active Type         | (0-1)     | 0       | 0: Normally Open; 1: Normally Close      |
| Auxil | iary Output Port 6  |           |         | •                                        |

| No.  | ltem                     | Range                                 | Default           | Description                                                                                                    |
|------|--------------------------|---------------------------------------|-------------------|----------------------------------------------------------------------------------------------------|
| 1    | Content Set              | (0-119)                               | 1                 | Custom Period Output. Details see Table 9.                                                                                                    |
| 2    | Active Type              | (0-1)                                 | 0                 | 0: Normally Open; 1: Normally Close                                                                                                    |
| Spee | d Adjustment Setting     |                                       |                   |                                                                                                    |
| 1    | Interface Type           | (0-2)                                 | 0                 | 0: Not Used;<br>1: Relay Speed Adjustment;<br>2: GOV Speed Adjustment.                                                                                                    |
| 2    | Stepping Coefficient     | (0-100)                               | 1                 | Higher GOV speed ratio, bigger the stepping coefficient. On the contrary, it will be smaller.                                                                                                    |
| 3    | GOV Center (SW1)         | (0-10.0)V                             | 5.0               | Central voltage of electrical governor.                                                                                                    |
| 4    | GOV Scope (SW2)          | (0-10.0)V                             | 2.0               | The scope of central voltage that can be changed up and down.                                                                                                    |
| 5    | GOV Output Reverse       | (0-1)<br>0: Not Reverse<br>1: Reverse | 0: Not<br>Reverse | Whether reverse GOV output                                                                                                    |
| Sche | duling And Maintenance S | Setting                               |                   |                                                                                                    |
| 1    | Scheduled Run            | (0-1)                                 | 0                 | 0: Disable; 1: Enable                                                                                                    |
| 2    | Scheduled Not Run        | (0-1)                                 | 0                 | 0: Disable; 1: Enable                                                                                                    |
| 3    | Maintenance 1            | (0-1)                                 | 0                 | 0: Disable; 1: Enable                                                                                                    |
| 4    | Maintenance 2            | (0-1)                                 | 0                 | Set maintenance time, maintenance                                                                                                    |
| 5    | Maintenance 3            | (0-1)                                 | 0                 | time due action, forewarning A and                                                                                                    |
| 6    | Maintenance 4            | (0-1)                                 | 0                 | forewarning B time and action,                                                                                                    |
| 7    | Maintenance 5            | (0-1)                                 | 0                 | maintenance timing way, and reset<br>maintenance time can be set<br>simultaneously. After unit<br>maintenance, the maintenance time<br>due alarm can be recovered by<br>maintenance time reset.<br>Details see Table 13. |

### 

- When parameter configuration is going on via PC software, there is no need to input password if default password (0318) isn't changed; if default password has been changed, for the first time when parameters are setting via PC software, it is requested to write password in the password input window.
- Auxiliary inputs are prohibited to set same items, or there will not appear correct functions. Programmable outputs are allowed to set same items.
- Fuel level sensor correlated setting: if fuel level is needed, any one of auxiliary sensor 1-4 could be set as level sensor, and meanwhile curve type should be set the corresponding one. Then set fuel level correlated sensor and choose the corresponding auxiliary sensor, so the auxiliary sensor is the fuel level sensor, which can realize the function of fuel pump control and fuel tank capacity display.

- Outlet pressure correlated setting: if flow and head are to be calculated via water pressure, one of auxiliary sensor 1-4 needs to be configured as outlet pressure sensor, and meanwhile, curve type needs to be the corresponding one. Then set the outlet pressure correlated sensor and select the corresponding auxiliary sensor, and at this time, flow and head can be calculated via water pressure.
- If E-driven suction pump needs to judge whether it has stopped output by water pressure, outlet pressure correlation setting is also needed.

### 8.2 DEFINED CONTENTS OF AUXILIARY OUTPUT PORTS 1-6

#### 8.2.1 DEFINED CONTENTS TABLE OF AUXILIARY OUTPUT PORTS 1-6

#### Table 9 - Defined Contents of Auxiliary Outputs 1-6

| No. | Туре                     | Description                                                           |
|-----|--------------------------|-----------------------------------------------------------------------|
| 0   | Not Used                 |                                                                       |
| 1   | Custom Period Output 1   |                                                                       |
| 2   | Custom Period Output 2   |                                                                       |
| 3   | Custom Period Output 3   |                                                                       |
| 4   | Custom Period Output 4   |                                                                       |
| 5   | Custom Period Output 5   |                                                                       |
| 6   | Custom Period Output 6   | Details of function deparintion places and the following              |
| 7   | Custom Combined Output 1 | Details of function description please see the following.             |
| 8   | Custom Combined Output 2 |                                                                       |
| 9   | Custom Combined Output 3 |                                                                       |
| 10  | Custom Combined Output 4 |                                                                       |
| 11  | Custom Combined Output 5 |                                                                       |
| 12  | Custom Combined Output 6 |                                                                       |
| 13  | Reserved                 |                                                                       |
| 14  | Reserved                 |                                                                       |
| 15  | Air Flan Control         | Act when over speed shutdown and emergence stop, and it can           |
| 15  | All Plap Collitor        | close the air inflow to stop the engine sooner.                       |
|     |                          | Act when warning and shutdown alarms occur, it can be                 |
| 16  | Audible Alarm            | connected to annunciator externally. When auxiliary input "alarm      |
| 10  |                          | mute" is active or press any key on the panel, it can be stopped.     |
|     |                          | When new alarm or shutdown occurs, it will output again.              |
| 17  | Louver Control           | Act when engine is starting and disconnect when engine stops          |
|     |                          | completely.                                                           |
| 18  | Fuel Pump Control        | It is controlled by fuel pump control threshold of level sensor.      |
| 19  | Heater Control           | It is controlled by heater control threshold of temperature           |
|     |                          | sensor.                                                               |
| 20  | Cooler Control           | It is controlled by cooler control threshold of temperature           |
|     |                          | sensor.                                                               |
|     |                          | In standby status, when fuel pre-supply output is active, set fuel    |
| 21  | Fuel Pre-supply Output   | pre-supply rest time and fuel pre-supply time are outputted           |
|     |                          | circularly. If set fuel pre-supply rest time is 0, fuel pre-supply is |

| No. | Туре                    | Description                                                             |
|-----|-------------------------|-------------------------------------------------------------------------|
|     |                         | not outputted.                                                          |
|     |                         | Before starting the set fuel pre-supply time is outputted. If the       |
|     |                         | preheating time is not configured, fuel pre-supply phase is             |
|     |                         | outputted. If there is preheating configuration, then the               |
|     |                         | preheating phase will be outputted.                                     |
| 22  | Reserved                |                                                                         |
| 23  | Pre-lubricate Output    | Act in the course of preheating, cranking and cranking rest time.       |
| 24  | Remote Control          | This port is controlled by RS485 communication port.                    |
| 25  | Reserved                |                                                                         |
| 26  | Reserved                |                                                                         |
| 27  | Reserved                |                                                                         |
| 28  | Crank Relay Output      | Act when engine is starting and disconnect when cranking is successful. |
| 29  | Fuel Relay Output       | Act when engine is starting and disconnect when it stops completely.    |
|     |                         | Applicable to engines with idle. Close before cranking and open         |
|     |                         | after starting high-speed warming up; Close during stop idle            |
| 30  | Idle Control            | process and open when stop is completed.                                |
|     |                         | In other statuses, if idle control input is active or idle key is       |
|     |                         | pressed, relay will close and starts outputting.                        |
| 31  | Speed Raise Output      | Act in the course of high-speed warming up. It is controlled by         |
| 01  |                         | speed adjustment during regular working period.                         |
|     |                         | Act during the period from stop idle speed time to waiting stop         |
| 32  | Speed Drop Output       | time. It is controlled by speed adjustment during regular working       |
|     |                         | period.                                                                 |
| 33  | ETS Control             | Applicable to oil engines with ETS electromagnets. Close when           |
|     |                         | stop idle time is over and open when set ETS delay time is over.        |
| 34  | Reserved                |                                                                         |
| 35  | Reserved                |                                                                         |
| 36  | Reserved                |                                                                         |
| 37  | Reserved                |                                                                         |
| 38  | Cranking Success Output | Close when a successful starting signal is detected.                    |
| 39  | Normal Running Output   | Relay closes when engine is normally running.                           |
| 40  | Reserved                |                                                                         |
| 41  | Reserved                |                                                                         |
| 42  | Common Alarm            | Act when engine common warnings or shutdown alarms happen.              |
| 43  | Common Shutdown Alarm   | Act when common shutdown alarms happen.                                 |
| 44  | Common Warning Alarm    | Act when common warning alarms happen.                                  |
| 45  | Reserved                |                                                                         |
| 46  | Battery Overvoltage     | Act when battery overvoltage alarms happen.                             |
| 47  | Battery Undervoltage    | Act when battery undervoltage alarms happen.                            |
| 48  | Charging Failure        | Act when engine charging failure alarms happen.                         |

| No. | Туре                                                       | Description                                                                                                    |  |
|-----|------------------------------------------------------------|----------------------------------------------------------------------------------------------------|--|
| 49  | Reserved                                                   |                                                                                                    |  |
| 50  | Reserved                                                   |                                                                                                    |  |
| 51  | Reserved                                                   |                                                                                                    |  |
| 52  | Reserved                                                   |                                                                                                    |  |
| 53  | Reserved                                                   |                                                                                                    |  |
| 54  | Reserved                                                   |                                                                                                    |  |
| 55  | D-driven Pump Start Output                                 | Pump start outputs when it is set as diesel-driven suction pump.                                                   |  |
| 56  | D-driven Pump Stop Output                                  | Pump stop outputs when it is set as diesel-driven suction pump.                                                    |  |
| 57  | E-driven Pump Start Output                                 | Pump outputs as it starts, and pump stops outputting as it stops when it is set as electronic-driven suction pump. |  |
| 58  | Reserved                                                   |                                                                                                    |  |
| 59  | Input Port 1 Active                                        | Act when input port 1 is active                                                                                    |  |
| 60  | Input Port 2 Active                                        | Act when input port 2 is active                                                                                    |  |
| 61  | Input Port 3 Active                                        | Act when input port 3 is active                                                                                    |  |
| 62  | Input Port 4 Active                                        | Act when input port 4 is active                                                                                    |  |
| 63  | Input Port 5 Active                                        | Act when input port 5 is active                                                                                    |  |
| 64  | Reserved                                                   |                                                                                                    |  |
| 65  | Reserved                                                   |                                                                                                    |  |
| 66  | Reserved                                                   |                                                                                                    |  |
| 67  | Emergency Stop AlarmAct when emergency stop alarms happen. |                                                                                                    |  |
| 68  | Crank Failure Alarm                                        | rank Failure Alarm Act when crank failure alarms happen.                                                           |  |
| 69  | Stop Failure Alarm                                         | Act when stop failure alarms happen.                                                                               |  |
| 70  | Under Speed Warning                                        | Act when under speed warnings happen.                                                                              |  |
| 71  | Under Speed Shutdown                                       | Act when under speed shutdown alarms happen.                                                                       |  |
| 72  | Over Speed Warning                                         | Act when over speed warnings happen.                                                                               |  |
| 73  | Over Speed Shutdown                                        | Act when over speed shutdown alarms happen.                                                                        |  |
| 74  | Reserved                                                   |                                                                                                    |  |
| 75  | Reserved                                                   |                                                                                                    |  |
| 76  | Bypass Control Output                                      | Output from start idle time to stop idle time when water gun on-off input is active.                               |  |
| 77  | Reserved                                                   |                                                                                                    |  |
| 78  | Reserved                                                   |                                                                                                    |  |
| 79  | Engine High Temp. Warning                                  | Act when high temp. warnings happen.                                                                               |  |
| 80  | Engine Low Temp. Warning                                   | Act when low temp. warnings happen.                                                                                |  |
| 81  | Engine High Temp.<br>Shutdown                              | Act when high temp. shutdown alarms happen.                                                                        |  |
| 82  | Reserved                                                   |                                                                                                    |  |
| 83  | Engine Low Oil Pressure<br>Warning                         | Act when low oil pressure warnings happen.                                                                         |  |
| 84  | Engine Low Oil Pressure<br>Shutdown                        | Act when low oil pressure shutdown alarms happen.                                                                  |  |
| 85  | Oil Pressure Sensor Open                                   | Act when oil pressure sensor is open circuit.                                                                      |  |
| 86  | Reserved                                                   |                                                                                                    |  |
| 87  | Sensor 1 High Warning                                      | Act when auxiliary sensor 1 high warnings happen.                                                                  |  |

| No. | Туре                   | Description                                        |
|-----|------------------------|----------------------------------------------------|
| 88  | Sensor 1 Low Warning   | Act when auxiliary sensor 1 low warnings happen.   |
| 89  | Sensor 1 High Shutdown | Act when auxiliary sensor 1 high shutdowns happen. |
| 90  | Sensor 1 Low Shutdown  | Act when auxiliary sensor 1 low shutdowns happen.  |
| 91  | Over Flow Shutdown     | Act when over flow shutdown alarms occur.          |
| 92  | Over Flow Warning      | Act when over flow warnings occur.                 |
| 93  | Sensor 2 High Warning  | Act when auxiliary sensor 2 high warnings happen.  |
| 94  | Sensor 2 Low Warning   | Act when auxiliary sensor 2 low warnings happen.   |
| 95  | Sensor 2 High Shutdown | Act when auxiliary sensor 2 high shutdowns happen. |
| 96  | Sensor 2 Low Shutdown  | Act when auxiliary sensor 2 low shutdowns happen.  |
| 97  | Sensor 3 High Warning  | Act when auxiliary sensor 3 high warnings happen.  |
| 98  | Sensor 3 Low Warning   | Act when auxiliary sensor 3 low warnings happen.   |
| 99  | Sensor 3 High Shutdown | Act when auxiliary sensor 3 high shutdowns happen. |
| 100 | Sensor 3 Low Shutdown  | Act when auxiliary sensor 3 low shutdowns happen.  |
| 101 | Sensor 4 High Warning  | Act when auxiliary sensor 4 high warnings happen.  |
| 102 | Sensor 4 Low Warning   | Act when auxiliary sensor 4 low warnings happen.   |
| 103 | Sensor 4 High Shutdown | Act when auxiliary sensor 4 high shutdowns happen. |
| 104 | Sensor 4 Low Shutdown  | Act when auxiliary sensor 4 low shutdowns happen.  |
| 105 | Reserved               |                                                    |
| 106 | Reserved               |                                                    |
| 107 | Reserved               |                                                    |
| 108 | Reserved               |                                                    |
| 109 | Reserved               |                                                    |
| 110 | Reserved               |                                                    |
| 111 | Reserved               |                                                    |
| 112 | Reserved               |                                                    |
| 113 | System in Stop Mode    | Act when system is in stop mode.                   |
| 114 | System in Manual Mode  | Act when system is in manual mode.                 |
| 115 | System in Auto Mode    | Act when system is in auto mode.                   |
| 116 | Reserved               |                                                    |
| 117 | Reserved               |                                                    |
| 118 | Reserved               |                                                    |
| 119 | Reserved               |                                                    |

### 8.2.2 CUSTOM PERIOD OUTPUT

Users-defined period output is composed by 2 parts: period output S1 and condition output S2.

S1 S2

While S1 and S2 are **TRUE** synchronously, OUTPUT;

While S1 or S2 is **FALSE**, NOT OUTPUT.

Period output S1 can be configured to one or several period outputs of the engine freely. Delay time

after entering the period before outputting and output time can be set.

Condition output S2 can be set as any conditions in output port setting.

**NOTE:** when both period output S1's delay output time and output time are 0, period output S1 is **TRUE** in its setting period.

Output period: start

Delay output time: 2s

Output time: 3s

Condition output content: input port 1 is active.

Close status when condition output is active/inactive: close when active (disconnect when inactive);

When output port 1 is active, it enters start time and after it delays for 2s, the user-defined period

output starts to output, then after outputting for 3s, it stops outputting;

When output port 1 is inactive, the users-defined output does not output.

### 8.2.3 CUSTOM COMBINED OUTPUT

Users-defined combined output is composed by 3 parts: OR condition output S1, OR condition output

S2, AND condition output S3.

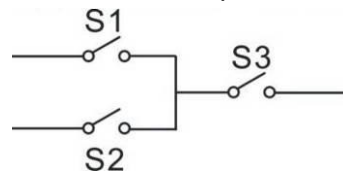

If S1 or S2 is TRUE, and S3 is TRUE, users-defined combined output works;

If both S1 and S2 are **FALSE**, or S3 is **FALSE**, users-defined combined output does not work.

**NOTE:** S1, S2, and S3 can be any other contents except original users-defined combined output in the output setting.

**NOTE:** The 3 parts of users-defined combined output (S1, S2, and S3) cannot include or recursively include original outputs.

OR condition output S1 contents: input port 1 is active;

OR condition output S1 close status (active/inactive): close when active (disconnect when inactive);

OR condition output S2 contents: input port 2 is active;

OR condition output S2 close status (active/inactive): close when active (disconnect when inactive);

AND condition output S3 contents: input port 3 is active;

AND condition output S3 close status (active/inactive): close when active (disconnect when inactive);

When input port 1 is active or input port 2 is active, if input port 3 is active, users-defined combined output works; if input port 3 is inactive, it does not output;

When input port 1 is inactive and input port 2 is inactive as well, whether input port 3 is active or not, users-defined combined output does not work.

### 8.3 DEFINED CONTENTS OF AUXILIARY INPUT PORTS

### Table 10 – Defined Contents of Auxiliary Input Ports

| No.  | Туре                        | Description                                                    |  |
|------|-----------------------------|----------------------------------------------------------------|--|
|      |                             | Users-defined functions are as below:                          |  |
|      |                             | Indication: Only display; No warning; No shutdown;             |  |
|      |                             | Warning: Only warning; No shutdown;                            |  |
|      |                             | Shutdown: alarm and shutdown immediately;                      |  |
| 0    | Users-defined               | Invalid: input not working;                                    |  |
|      |                             | Always: detecting always when inputting;                       |  |
|      |                             | Valid from cranking: starting to detect from cranking;         |  |
|      |                             | Valid when safe running: starting to detect from safely        |  |
|      |                             | running delay.                                                 |  |
| 1    | Reserved                    |                                                                |  |
| 2    |                             | Prohibit Audible Alarm in the output setting when input is     |  |
| 2    | Alarm Mule                  | active.                                                        |  |
| 3    | Alarm Reset                 | Reset shutdown alarm when input is active.                     |  |
| 4    | Reserved                    |                                                                |  |
| 5    | Lamp Test                   | All the indicator on the panel are light when input is active. |  |
|      |                             | All keys on the panel do not work and cannot conduct           |  |
|      |                             | parameter setting, but can do language setting, check          |  |
| 6    | Panel Lock                  | event log and controller information when input is active      |  |
|      |                             | except Page Up, Confirm and Page Down ones; Home               |  |
|      |                             | screen displays 🖴 icon at the bottom right corner.             |  |
|      |                             | Crank is successful when input is active; If it is configured, |  |
| 7    | Cranking Success Input      | speed and oil pressure cranking conditions shall be            |  |
|      |                             | invalid.                                                       |  |
| 8    | Idle Mode                   | Enter idle mode when input is active.                          |  |
| 0    | Auto Stop Inhibit           | Prohibit engine to stop automatically when input is active     |  |
| ,    |                             | after regular running in Auto mode.                            |  |
| 10 🚽 | Auto Start Inhibit          | Prohibit engine to start automatically when input is active    |  |
| 10   |                             | in Auto mode.                                                  |  |
| 11   | Scheduled Start Inhibit     | Prohibit engine to scheduled start when input is active in     |  |
|      |                             | Auto mode.                                                     |  |
| 12   | Reserved                    |                                                                |  |
| 13   | Reserved                    |                                                                |  |
| 14   | Idle/High Speed             | Enter into idle mode when input is active; Get back to         |  |
| · ·  |                             | high-speed running when input is invalid.                      |  |
| 15   | Reserved                    |                                                                |  |
| 16   | Reserved                    |                                                                |  |
| 17   | Reserved                    |                                                                |  |
| 18   | D-driven Suction Pump Start | Pump start succeeds when input is active                       |  |
|      | Success                     |                                                                |  |
| 19   | Suction Pump Pressure       | Pressure forms when input is active.                           |  |
| 19   | Coming                      |                                                                |  |

| No.   | Туре                             | Description                                                                                                    |
|-------|----------------------------------|----------------------------------------------------------------------------------------------------|
| 20    | Water Gun On-Off Status          | Normal status: if input is active, bypass control outputs<br>from start idle time to stop idle time;<br>Idle running status: if input is active, engine goes from idle<br>running to normal working status, and meanwhile bypass<br>control outputs (if configured). |
| 21    | Alarm Stop Inhibit               | All shutdown alarms are inhibited except for emergency stop and over speed shutdown. (Override Mode)                                                                                                    |
| 22    | Instrument Mode                  | All outputs are inhibited in this mode.                                                                                                    |
| 23    | Reserved                         |                                                                                                    |
| 24    | Reset Maintenance Time           | Maintenance 1's time and date is set as preset value when input is active.                                                                                                    |
| 25    | External Charging Failure        | When input is active, charging failure alarms happen.                                                                                                    |
| 26    | High Temp. Shutdown              | Connect sensor digital input.                                                                                                    |
| 27    | Low OP Shutdown                  | Connect to sensor digital input.                                                                                                    |
| 28    | Remote Start                     | In <b>Auto</b> mode, when input is active, engine can be started automatically.                                                                                                    |
| 29    | Remote Stop                      | In <b>Auto</b> mode, when input is active and remote start input is inactive, engine can be stopped automatically.                                                                                                    |
| 30    | High Level Input                 | In <b>Auto</b> mode, when input is active, engine can be started automatically (drain flood).                                                                                                    |
| 31    | Low Level Input                  | In <b>Auto</b> mode, when input is active and high level input is inactive, engine can be stopped automatically (drain flood).                                                                                                    |
| 32    | Manual Start Input               | In <b>Auto</b> mode, when input is active, engine can be started<br>automatically; when input is inactive, engine can be<br>stopped automatically.                                                                                                    |
| 33    | Reserved                         |                                                                                                    |
| 34    | Simulate Stop key                |                                                                                                    |
| 35    | Simulate Manual key              |                                                                                                    |
| 36    | Simulate Auto key                | Connect an external button (unlatched) and press                                                                                                    |
| 37    | Simulate Start key               | simulate panel buttons.                                                                                                    |
| 38    | Simulate Speed Adjustment<br>Key |                                                                                                    |
| 39-51 | Reserved                         |                                                                                                    |
| 52    | Speed Raise                      | Connect an external button (unlatched) and control speed                                                                                                    |
| 53    | Speed Drop                       | manually.                                                                                                    |

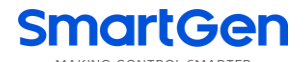

### 8.4 SELECTION OF SENSORS

| No. |                    | Description                                                                                                    | Remark                                                           |
|-----|--------------------|----------------------------------------------------------------------------------------------------|------------------------------------------------------------------|
| 1   | Temperature Sensor | 0 Not used<br>1 Custom Resistance Curve<br>2 Custom (4-20)mA Curve<br>3 Custom Voltage Curve<br>4 VD0<br>5 CURTIS<br>6 VOLVO-EC<br>7 DATCON<br>8 SGX<br>9 SGD<br>10 SGH<br>11 PT100<br>12-15 Reserved | Defined resistance range<br>is (0~1)kΩ, SGD sensor<br>(Default). |
| 2   | Pressure Sensor    | 0 Not used<br>1 Custom Resistance Curve<br>2 Custom (4-20)mA Curve<br>3 Custom Voltage Curve<br>4 VDO 10bar<br>5 CURTIS<br>6 VOLVO-EC<br>7 DATCON 10bar<br>8 SGX<br>9 SGD<br>10 SGH<br>11-15 Reserved | Defined resistance range<br>is (0~1)kΩ, SGD sensor<br>(Default). |
| 3   | Fuel Level Sensor  | 0 Not used<br>1 Custom Resistance Curve<br>2 Custom (4-20)mA Curve<br>3 Custom Voltage Curve<br>4 SGD<br>5 SGH<br>6-15 Reserved                                                                       | Defined resistance range<br>is (0~1)kΩ, SGD sensor<br>(Default). |
| 4   | Flow Sensor        | 0 Not used<br>1 Custom Resistance Curve<br>2 Custom (4-20)mA Curve<br>3 Custom Voltage Curve<br>4-15 Reserved                                                                                         |                                                                  |

#### Table 11 – Sensor Selection

#### 8.5 CONDITION SELECTION OF CRANK DISCONNECTION

#### Table 12 – Crank Disconnection Conditions

| No. | Setting description         |  |
|-----|-----------------------------|--|
| 0   | Engine Speed                |  |
| 1   | Oil pressure                |  |
| 2   | Oil pressure + Engine Speed |  |

### 

- There are 3 kinds of conditions that can disconnect the starter and the engine. Speed sensor and oil pressure sensor can be used independently. It is suggested that oil pressure sensor matches speed sensor together aiming to separate starting motor from the engine as soon as possible and judge whether it is started successfully precisely.
- Speed sensor is the magnetic equipment which is installed in the engine for detecting flywheel teeth number.
- If speed sensor is selected, please make sure that the flywheel teeth number is the same as the settings, or over speed shutdown and under speed shutdown may happen.
- If there is not speed sensor in the unit, please do not select corresponding items, or start failure and loss of speed signal alarm and shutdown may happen.
- If there is not oil pressure sensor in the unit, please do not select corresponding items.

#### 8.6 MAINTENANCE SETTING

| ltem                    | Content                 | Description                                                      |  |
|-------------------------|-------------------------|------------------------------------------------------------------|--|
| Enable Choice           | 0: Disabled, 1: Enabled | Applicable to set whether maintenance function is active or not. |  |
| Maintenance Time        | (0-30000)h              | Hours from maintenance enable to maintenance start.              |  |
|                         | 0: No Action;           |                                                                  |  |
| Maintenance Time Due    | 1: Warning;             | Alarm action when remaining maintenance                          |  |
| Action                  | 2: Shutdown;            | time is 0.                                                       |  |
|                         | 3: Indication.          |                                                                  |  |
| Pre-alarm A Time        | (0-30000)h              | Remaining maintenance time.                                      |  |
| Pro-alarm A Action      | Same as the Maintenance | Action when remaining maintenance time                           |  |
| Fle-alaliti A Action    | Time Due Action         | reaches pre-alarm A time.                                        |  |
| Pre-alarm B Time        | (0-30000)h              | Remaining maintenance time.                                      |  |
| Dro alarm P Action      | Same as the Maintenance | Action when remaining maintenance time                           |  |
| FIE-didiffi D Action    | Time Due Action         | reaches pre-alarm B time.                                        |  |
| Maintenance Timing      | 0: Unit Running Time    | The timing you of maintenance                                    |  |
| Way                     | 1: Real Time Clock      | The timing way of maintenance.                                   |  |
| Poost Maintonanaa Tima  |                         | Applicable to reset maintenance time after                       |  |
|                         |                         | maintenance is finished.                                         |  |
| Maintonanco Decorintion |                         | Applicable to put in maintenance name, e.g.                      |  |
|                         |                         | change engine oil.                                               |  |

#### Table 13 – Maintenance Setting

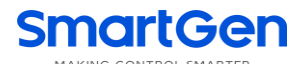

#### **9 PARAMETER SETTING**

Press **O** key and setting menu appears after controller is powered on. The menu list is as below:

>Return

>Parameter Setting

>Override Mode

>Language

>Event Log

>Module Info

Select "Parameter Setting" and input the password (default: 0318) to the parameter setting interface.

Parameter setting details are as below:

| Parameter Setting Return                    | Screen 1: Entering the setting item, press $\mathbf{\Delta}$ $\mathbf{\nabla}$ to change the               |  |  |
|---------------------------------------------|----------------------------------------------------------------------------------------------------|--|--|
| >Module Set >Timer Set                      | settings; press 🛈 to confirm and the parameter setting (Screen 2                                           |  |  |
| >Engine Set                                 | appears; press 🧿 to return to previous level. Select "Return" and                                          |  |  |
|                                             | press "Confirm" key the previous screen appears.                                                           |  |  |
| Timer Set<br>>Return                        | Screen 2: Press $\mathbf{\Delta} \mathbf{\nabla}$ to change the settings; press $\mathbf{\Theta}$ to enter |  |  |
| >Start Delay                                | percentar acting (Careen 2); press O to return to the last acreen                                          |  |  |
| >Stop Delay                                 | parameter setting (Screen 3); press at to return to the last screen                                        |  |  |
| >Preheating Delay                           | (Screen 1). Select "Return" and press "Confirm" key the previous screen (Screen 1) appears.                |  |  |
| Start Delay<br>0000 <mark>1</mark> s        | Screen 3: Press 🙆 and move the cursor, then pick on the value that                                         |  |  |
|                                             | needs to be changed and press $\Delta  abla$ to modify. After modification                                 |  |  |
|                                             | press $oldsymbol{\Theta}$ to save. Then press $oldsymbol{ abla}$ to return to previous screen              |  |  |
|                                             | (Screen 2).                                                                                                |  |  |
| Timer Set                                   |                                                                                                    |  |  |
| >Return                                     | Screen 4: Dress 🗸 calest and modify the value (some with Screen 2                                          |  |  |
| >Start Delay                                | Screen 4. Press • , select and modify the value (same with Screen 2                                        |  |  |
| >Stop Delay                                 | and Screen 3).                                                                                             |  |  |
| >Preheating Delay                           |                                                                                                    |  |  |
| Over Shutdown Set                           | Screen 5: Sensor shutdown parameter setting. Select >Over Shutdown                                         |  |  |
| Enable Choice: Enabled<br>Set Value: +00098 | Set, press 🙆 to enter, and then press 🧿 again to enter Screen 5.                                           |  |  |

| Delay Value: 00003s                           | Press $\bigcirc$ $\bigtriangledown$ to select setting, then press $\bigcirc$ to save and meanwhile the cursor will move down as Screen 6 shows. |  |
|-----------------------------------------------|----------------------------------------------------------------------------------------------------|--|
| Over Shutdown Set<br>Enable Choice: Enabled   | Screen 6: Press $\mathbf{\Delta} \mathbf{\nabla}$ to change plus or minus, then press $\mathbf{O}$ to                                           |  |
| Set Value: <b>+</b> 00098                     | next bit. After setting finished, press 💿 to enter delay setting. If there                                                                      |  |
| Delay Value: 00003s                           | is no need to modify, press 🖸 to return.                                                                                                    |  |
| Pump Cranking Set                             | Screen 7: Pump cranking setting. Select > Pump Cranking Set,                                                                                    |  |
| 0: Not Used                                   | press to enter setting, press 🙆 again to enter Screen 7, press                                                                                  |  |
|                                               | $\mathbf{\Delta \nabla}$ to select setting (as Screen 8).                                                                                       |  |
| Pump Cranking Set<br>1:D-driven Suction Pump  | Screen 8: Press $igtriangleup$ to show more setting information. Press                                                                          |  |
| Fault Shutdown Delay<br>00090s                | Oto configure next setting (such as Screen 9). If there is no need to                                                                           |  |
|                                               | change, press O to return.                                                                                                    |  |
| Pump Cranking Set<br>1: D-driven Suction Pump | Screen 9: Press 🗿 and move cursor, select the value and press 🛆                                                                                 |  |
| Fault Shutdown Delay<br>00090s                | $igodoldsymbol{ abla}$ to modify. Press $igodoldsymbol{O}$ to save your modification. Then press $igodoldsymbol{ abla}$                         |  |
|                                               | to return.                                                                                                    |  |

### 

- Please modify inner parameters under the standby status (e.g.: cranking disconnection condition selection, auxiliary input/output configuration, all kinds of delays etc.), otherwise shutdown or other abnormal phenomenon shall appear.
- High threshold must be bigger than low threshold, otherwise over high and over low may appear at the same time.
- Please set return value correctly as to setting warning alarms, otherwise the controller cannot alarm normally. The
  return value shall be less than the value set as to setting over high warning; the return value shall be higher than the
  value set as to setting over low warning.
- Auxiliary inputs must not be set the same value, otherwise normal function cannot be produced. Auxiliary outputs can be the same.

#### **10 SENSOR SETTING**

- Standard value shall be transferred for the sensor curve when sensors are reselected. For example, if the temperature sensor set in the delivery process is SGD, it will be SGD curve; if SGX, it will be SGX curve.
- If there is difference between standard sensor curve and the using sensor, users-defined sensor can be selected, and it naturally is defined sensor curve.
- If "Not Used" is selected, the sensor curve does not work.
- "Not used" must be selected if the sensor only has an alarm switch, otherwise shutdown or warning may happen.
- The Y-axis values of the several points at the headmost and backmost can be set the same. Please see Fig.4.

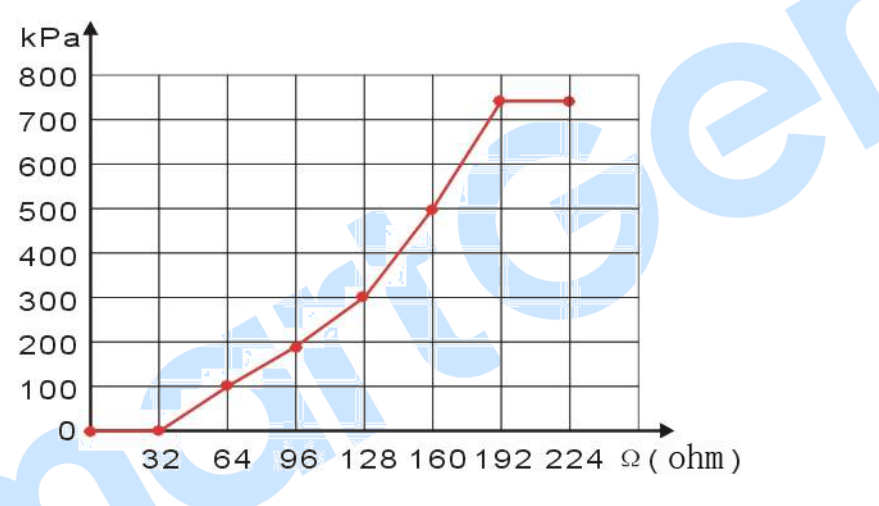

Fig.4 – Curve Setting

 Table 14 - Normal Pressure Unit Conversion Form

| ltem                 | N/m² (Pa)            | kgf/cm <sup>2</sup>   | bar                   | psi                     |
|----------------------|----------------------|-----------------------|-----------------------|-------------------------|
| 1Pa                  | 1                    | $1.02 \times 10^{-5}$ | 1x10 <sup>-5</sup>    | $1.45 \text{x} 10^{-4}$ |
| 1kgf/cm <sup>2</sup> | 9.8x10 <sup>4</sup>  | 1                     | 0.98                  | 14.2                    |
| 1bar                 | 1x10 <sup>5</sup>    | 1.02                  | 1                     | 14.5                    |
| 1psi                 | 6.89x10 <sup>3</sup> | 7.03x10 <sup>-2</sup> | 6.89x10 <sup>-2</sup> | 1                       |

#### **11 COMMISSIONING**

Before formal operation, following examinations are suggested:

- a) Ensure all the connections are correct and wire diameter is suitable.
- b) Ensure the DC power of the controller is equipped with fuse and that it is correctly connected with the passive and negative anodes of the starter battery.
- c) Take proper measures to stop engine to crank successfully (e. g.: remove the connection wire of the fuel valve.). Make sure everything is correct and power on the starter battery, then the controller shall conduct program.
- d) Press "Start" button, and the engine shall start. After the starting times set, the controller shall give out starting failure signal. Press "Stop" button and the controller shall recover.
- e)Recover the actions that stop the engine to start successfully (recover the connection wire of the fuel valve.), and press the "Start" button again and the engine shall start. If everything is Ok, the engine shall work from idle speed running (if there is idle speed set) to normal running. During this period, please observe the working situation of the engine.
- f) If there is any other question, please contact SmartGen's service personnel.

#### **12 TYPICAL APPLICATION**

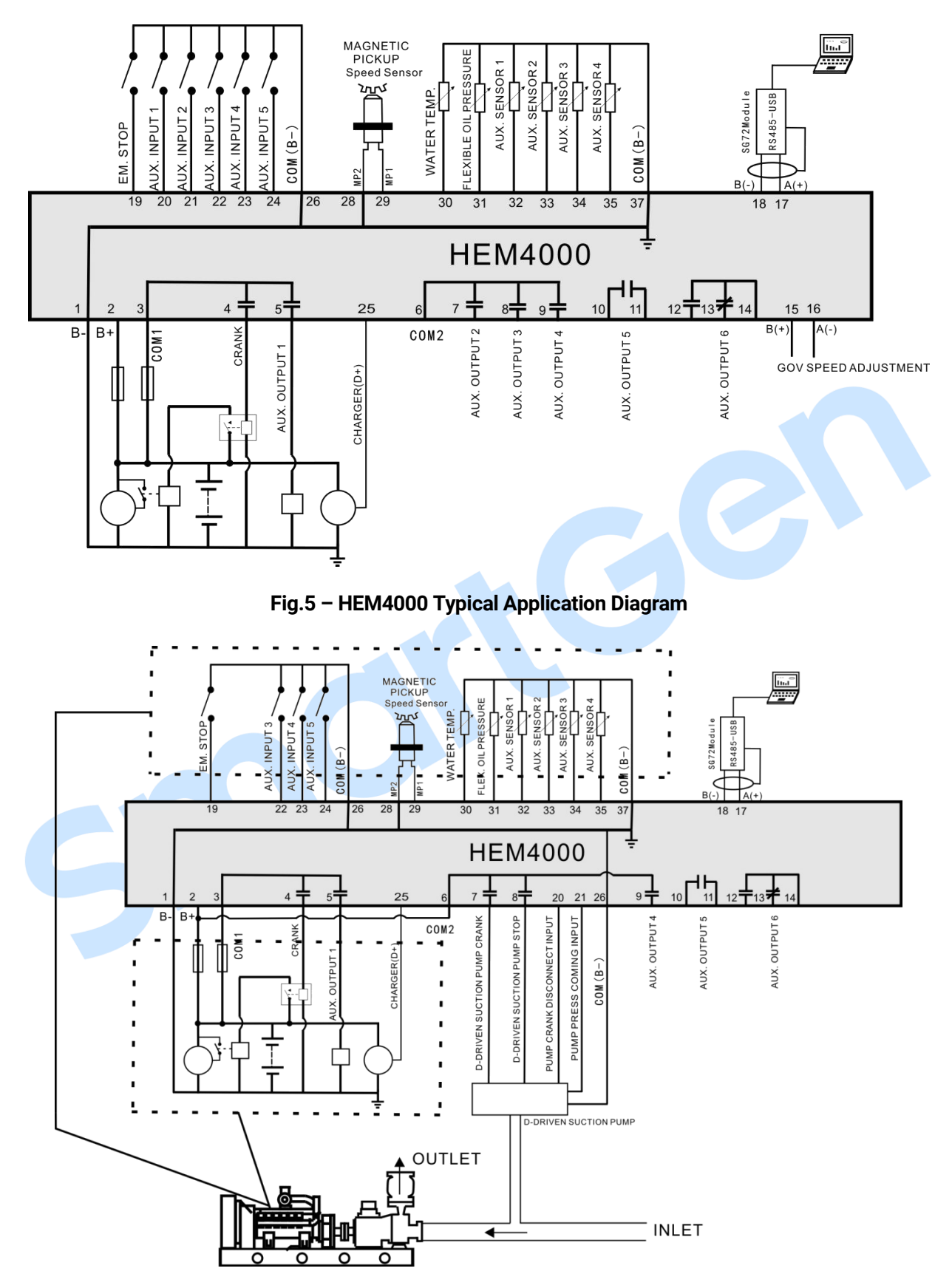

Fig.6 – D-driven Suction Pump Typical Application Diagram

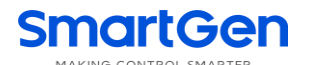

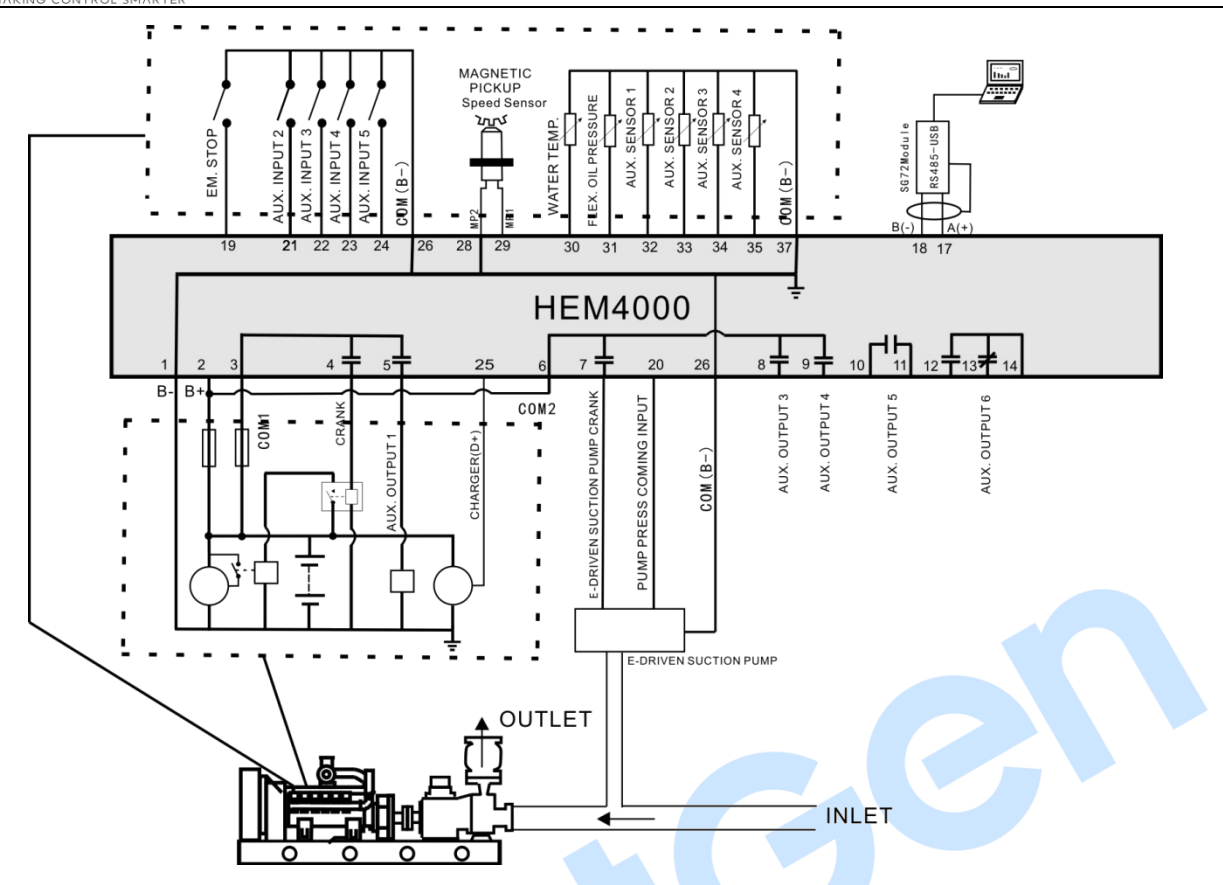

Fig.7 – E-driven Suction Pump Typical Application Diagram

### **13 INSTALLATION**

### 13.1 FIXING CLIPS

HEM4000 controller is designed as panel mounting. Panels are fixed by the clips.

- Screw out the metal clips to proper position anticlockwise.
- Pull the fixed clips towards the controller back direction, and ensure four fixed metal clips are all fixed inside the allotted slots.
- Screw up the metal clips clockwise, and make sure they are fixed on the panels.

**NOTE:** The screw of the clips shall not be tightened up too much.

### 13.2 OVERALL DIMENSION AND CUTOUT

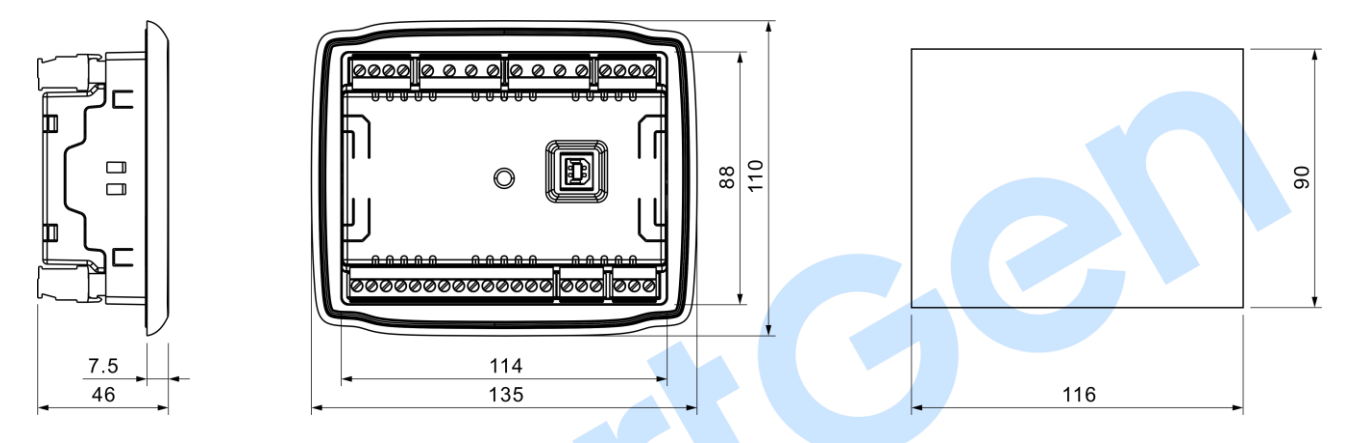

### Fig.8 – Overall Dimensions and Cutout (Unit: mm)

### - BATTERY VOLTAGE INPUT

HEM4000 controller is applicable to battery voltage DC (8~35)V environment. Negative anode of the battery must be connected with the engine shell. Sectional area of the wire that connects with the controller power B+ and B- must be equal to or over 1.5mm<sup>2</sup>. If floating charger is configured, please connect output wires directly to the battery's positive and negative anodes, and then connect wires from battery's positive and negative to the controller's positive and negative input ends in order to prevent charger disturbing the controller's normal working.

#### - SPEED SENSOR INPUT

Speed sensor is the magnetic equipment installed in the engine body to detect flywheel teeth number. The wires used to connect with the controller shall be 2-core shielding wires. The shielding layer shall be connected to No. 28 terminal on the controller, and meanwhile the other terminal shall be hanging in the air. Another two signal wires shall be connected to No.28 and No.29 terminals on the controller. The output voltage of the speed sensor shall be within AC (1~24)V (RMS) in the range of full speed and AC12V is recommended (at rated speed). As to speed sensor installation, the sensor can firstly be spun to the connection flywheel, then invert 1/3 lap, and finally tighten up the screw on the sensor.

#### — OUTPUT AND EXPAND RELAYS

All controller outputs are relay contact outputs. If the expansion relay is needed, freewheel diode (relay coil is DC) and resistor and capacitor circuit (relay coil is AC) shall be added to the two ends of the relay coils in order to prevent disturbing the controller or others equipment.

### 14 FAULT FINDING

### Table 15 – Fault Finding

| Fault Symptoms               | Possible Solutions                                               |  |  |
|------------------------------|------------------------------------------------------------------|--|--|
| Controller no reanonce with  | Check starting battery;                                          |  |  |
| controller no response with  | Check controller connection wirings;                             |  |  |
| power                        | Check DC fuse;                                                   |  |  |
| Engine abutdown              | Check whether the water/cylinder temperature is too high or not; |  |  |
|                              | Check DC fuse;                                                   |  |  |
| Controllor omorgonov stop    | Check whether emergence stop button is correct or not;           |  |  |
| Controller entergency stop   | Check whether the connection circuit is open;                    |  |  |
| Low oil pressure alarm after | Check the oil pressure concer and its connection wires           |  |  |
| successful start             | Check the on pressure sensor and its connection wires.           |  |  |
| High water temp. alarm after | Check the temperature concer and its connection wires            |  |  |
| successful start             | check the temperature sensor and its connection wires.           |  |  |
|                              | Check relating switches and connection wires according to the    |  |  |
| Shutdown alarm in running    | information on the LCD;                                          |  |  |
|                              | Check auxiliary input ports.                                     |  |  |
|                              | Check fuel circuit and its connections;                          |  |  |
| Crank failure                | Check starting battery;                                          |  |  |
|                              | Check speed sensor and its connections;                          |  |  |
|                              | Refer to engine manual.                                          |  |  |
| Starter no response          | Check starter connections;                                       |  |  |
|                              | Check starting battery.                                          |  |  |
|                              | Check connections;                                               |  |  |
|                              | Check whether COM port settings are correct or not;              |  |  |
| RS485 abnormal               | Check whether A and B wires of RS485 are reversely connected or  |  |  |
| communication                | not;                                                             |  |  |
|                              | Check whether RS485 conversion module is damaged or not;         |  |  |
|                              | Check whether the communication port of PC is damaged or not.    |  |  |
|                              |                                                                  |  |  |
|                              |                                                                  |  |  |

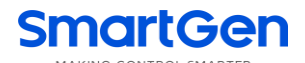

#### **15 PACKING LIST**

#### Table 45 – Packing List

| No. | Name        | Quantity | Remark |
|-----|-------------|----------|--------|
| 1   | Controller  | 1        |        |
| 2   | Fixed Clip  | 2        |        |
| 3   | User Manual | 1        |        |

HEM4000 Engine Controller User Manual